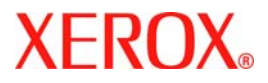

# Rövid felhasználói útmutató

## WorkCentre 7228/7235/7245

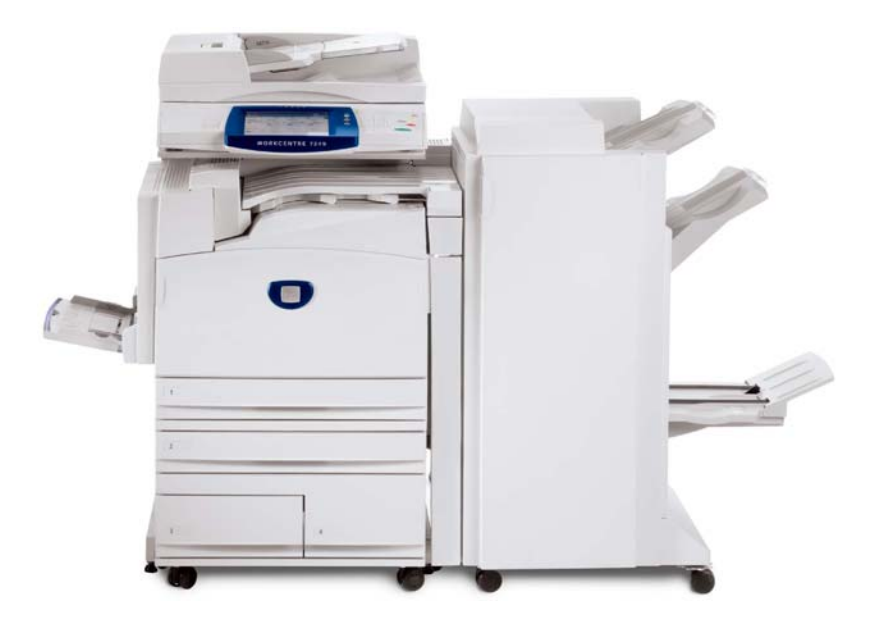

701P44885

Microsoft, MS-DOS, Windows, Windows NT, Microsoft Network, és Windows Server a Microsoft Corporation védjegye vagy bejegyzett védjegye az Egyesült Államokban és/vagy más országokban.

Novell, NetWare, IntranetWare és NDS a Novell, Inc. bejegyzett védjegye az Egyesült Államokban és más országokban.

Adobe, Acrobat, PostScript, PostScript3, és PostScript Logo az Adobe Systems Incorporated védjegye.

Apple, AppleTalk, EtherTalk, LocalTalk, Macintosh, MacOS és TrueType az Apple Computer, Inc., védjegye, bejegyezve az Egyesült Államokban és más országokban.

HP, HPGL, HPGL/2, és HP-UX a Hewlett-Packard Corporation bejegyzett védjegye.

Az összes termék- vagy márkanév az adott tulajdonos védjegye vagy bejegyzett védjegye.

A gép merevlemezén elmentett adatok elveszhetnek, ha valami probléma van a merevlemezzel. Xerox nem felelős az ilyen adatveszteség által okozott vagy abból eredő semminemű közvetlen vagy közvetett kárért. Xerox nem felelős a gép számítógépes vírus vagy számítógépes betörés következtében bekövetkezett meghibásodásáért.

Fontos (1) Ez a kézikönyv minden jogot fenntartó szerzői jogvédelem alatt áll. A szerzői jogvédelem törvénye szerint ez a kézikönyv nem másolható vagy módosítható, sem egészében sem részleteiben, a kiadó írásbeli beleegyezése nélkül.(2) A kézikönyv részei előzetes értesítés nélkül megváltoztathatók.(3) Szívesen vesszük értesítéseiket a félreérthetőségekről, hibákról, kihagyásokról vagy hiányzó oldalakról.(4) Ne próbálkozzon olyan eljárással a gépen, melyet ez a kézikönyv nem ismertet. Illetéktelen működtetés hibákat vagy baleseteket okozhat.

Xerox nem vonható felelősségre a berendezés illetéktelen használatából eredő problémákért.

A termék exportálását szigorúan ellenőrzik a japán idegenforgalmi törvények és/vagy az Egyesült Államok exportra vonatkozó szabályai szerint.

Xerox és Ethernet bejegyzett védjegy.

MEGJEGYZÉS: KÉK cím az IT adminisztrátor típusú személyzetnek, ZÖLD a végfelhasználóknak és PIROS jelenti, hogy a gépnek segítségre van szüksége. A gép konfigurációjától függően a felhasználói kezelőfelület képernyői különbözőek lehetnek.

## Tartalomjegyzék

| Vezérlőpanel                      | 3  |
|-----------------------------------|----|
| Papírbeállítások                  | 5  |
| Füzetkészítés                     | 7  |
| Titkos nyomtatás                  | 9  |
| Egyszerű LAN fax                  | 13 |
| Bélyegkép előnézet használata     | 15 |
| Konfigurációs jelentés nyomtatása | 17 |
| Az Auditron beállítása            | 19 |
| Kísérőlapok                       | 23 |
| Számlázó órák                     | 25 |
| A festékkazetták cseréje          | 27 |

#### Vezérlőpanel

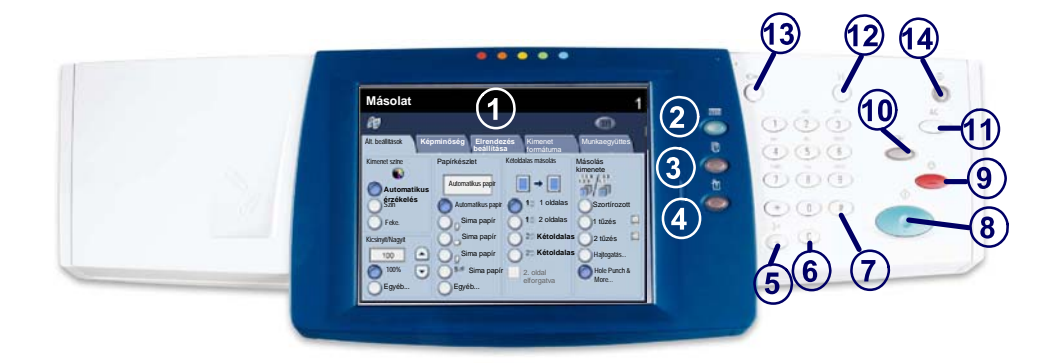

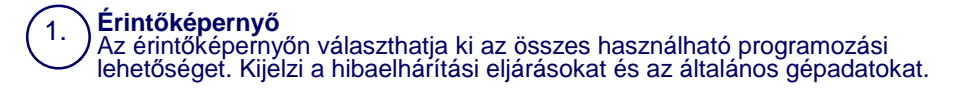

Szolgáltatások gomb A munka lehetőségeit jeleníti meg az érintőképernyőn.

#### Munkaállapot

2.

3.

4.

A munkafolyamat adatait jeleníti meg az érintőképernyőn.

#### Gépállapot

A készülék aktuális állapotát jeleníti meg az érintőképernyőn.

3

### Vezérlőpanel

5.

6.

7.

Tárcsázási szünet

Szünetet iktat be a telefonszám tárcsázásába fax továbbításakor.

Törlés Törli a számértékeket vagy az utoljára beírt számjegyet.

#### # (kettős kereszt)

Egy tárcsázókaraktert vagy egy csoportos tárcsázási számot jelent.

) Start Elindítja a munkát.

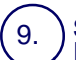

**Stop** Ideiglenesen leállítja az aktuális munkát. A munka törléséhez vagy folytatásához kövesse az üzenetet.

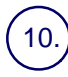

#### Megszakítás

Ideiglenesen félbeszakítja az aktuális másolási munkát, hogy lefuthasson egy sürgősebb munka.

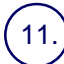

#### Mindent töröl

Egyszer megnyomva visszaállítja az alapértelmezett beállításokat, és megjeleníti az aktuális útvonal első képernyőjét. Kétszer megnyomva az összes beállítást visszaállítja a készülék alapértelmezett értékeire.

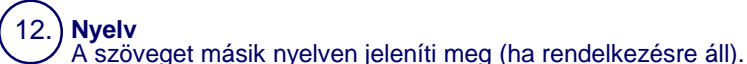

13.

14.

Bejelentkezés/Kijelentkezés Jelszavas védelmet biztosít a készülék alapértelmezett beállításait megváltoztató eszközökhöz.

#### Az Energiatakarékos

kijelzés mutatja, hogy energiatakarékos üzemmódban van-e a gép. Továbbá kilépteti a gépet az aktuális energiatakarékos üzemmódból.

#### Papírbeállítások

Az alábbi lépéseket követve határozza meg a helyes Papírtípust és Papírméretet:

VIGYÁZAT: Nagyon fontos, hogy az aktuális Papírtípus és Papírméret beállításai megfeleljenek a papírtálcába helyezett dokumentumoknak. Ha nem megfelelően állítja be az aktuális Papírtípust és Papírméretet, ezzel a Beégető egység sérülését okozhatja.

Amikor dokumentumot helyez a tálcára, az érintőképernyőn megjelenik a Papírtálca beállításai képernyő.

1. Nyomja meg a **Beállítások módosítása** gombot.

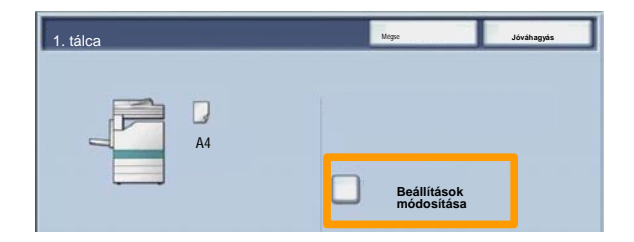

2. Az érintőképernyőn megjelenő listából válassza ki a megfelelő papírtípust.

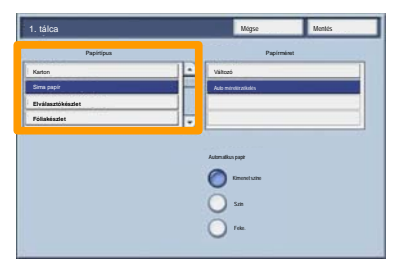

### Papírbeállítások

- Az érintőképernyőn megjelenő listából válassza ki a megfelelő papírméretet.
- 4. Nyomja meg a Mentés gombot.

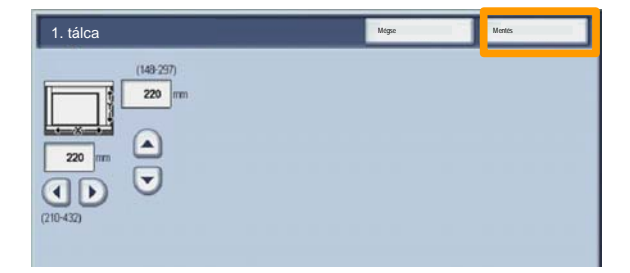

- 5. Nyomja meg a **Mentés** gombot.
- 6. Nyomja meg a Jóváhagyás gombot.

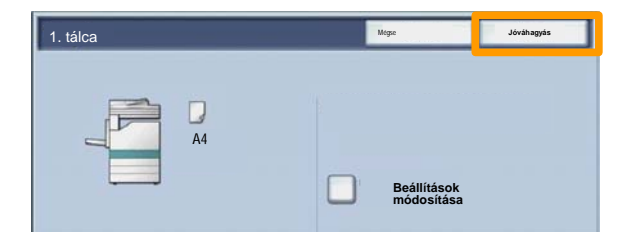

#### Füzetkészítés

Munkaállomásán a használt alkalmazásban válassza ki a Nyomtatás lehetoséget. MEGJEGYZÉS: Ez a példa a PCL nyomtatóillesztőprogram használatát mutatja be.

- 1. Kattintson a **Tulajdonságok** gombra.
- 2. Kattintson a Papír/Kimenet fülre.
- 3. Kattintson a **Papír kiválasztása** fülre.

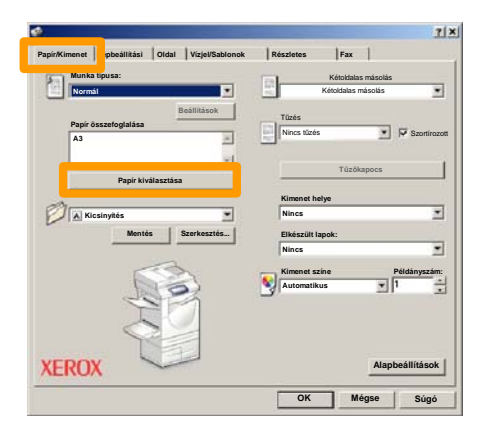

- 4. Kattintson a **Papírméret** legördülő mezőbe, majd válassza ki a megfelelő papírméretet.
- 5. Kattintson az **OK** gombra.

#### Füzetkészítés

- 6. Kattintson az **Oldal** fülre.
- Kattintson a Füzet/Poszter/Vegyes méretű eredetik gombra.

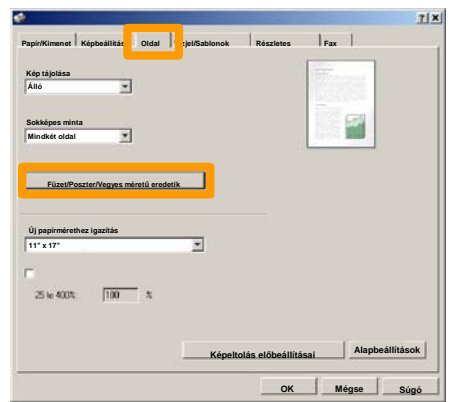

8. Kattintson a Füzetkészítés opcióra.

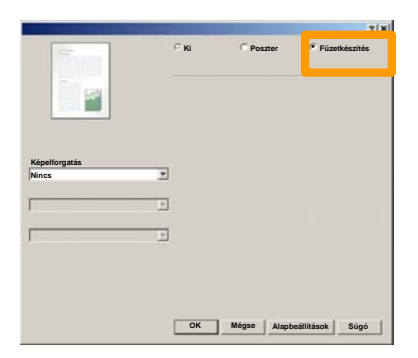

- 9. Szükség esetén kattintson az OK gombra, hogy ne legyen ellentmondás.
- 10. Kattintson az **OK** gombra, hogy bezárja a **Füzetkészítés** ablakot.
- 11. Kattintson az **OK** gombra, hogy bezárja a **Tulajdonságok** ablakot.
- Írja be a nyomtatni kívánt mennyiséget, majd kattintson az OK gombra.

#### Titkos nyomtatás

Munkaállomásán a használt alkalmazásban válassza ki a Nyomtatás lehetoséget. MEGJEGYZÉS: Ez a példa a PCL nyomtatóillesztőprogram használatát mutatja be.

- 1. Kattintson a **Tulajdonságok** gombra.
- 2. Kattintson a Papír/Kimenet fülre.
- 3. Kattintson a Munka típusa mezőre.
- 4. Kattintson a Titkos nyomtatás opcióra.

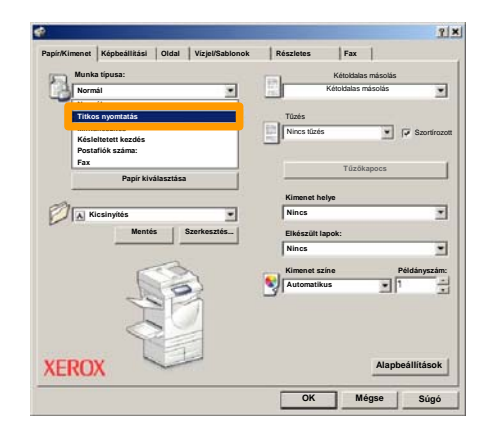

5. Kattintson a Beállítás gombra.

| Munka tinusa:              |             | Kétok                | hibr márolár    |
|----------------------------|-------------|----------------------|-----------------|
| Titkos nyomtatás           |             | Kétoldak             | as másolás 🔹 👻  |
| Papír összefoglalása<br>A3 | Setup       | Tüzés<br>Nincs tüzés | Szortiroza      |
| Papír kiválasztá           | a _         | Tű                   | zőkapocs        |
| A                          |             | Kimenet helye        |                 |
| Kicsinyítés                | *           | Nincs                | 2               |
| Mentés                     | Szerkesztés | Elkészült lapok:     |                 |
|                            |             | Nincs                | 2               |
|                            | 5           | Kimenet színe        | Példányszám     |
|                            | 5           | Automatikus          | 1               |
| KEROX                      |             |                      | Alapbeállítások |

6. Írja be a felhasználói azonosítóját és az 1-12 jegyű jelszavát a megfelelő mezőkbe, majd kattintson az **OK** gombra.

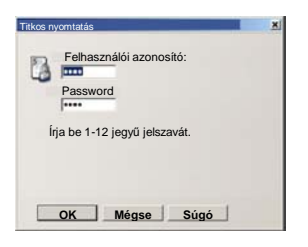

- 7. Kattintson az **OK** gombra.
- 8. Írja be a nyomtatni kívánt mennyiséget, majd kattintson az **OK** gombra.

#### Titkos nyomtatás

#### 9. A gépen nyomja meg a kezelőpanel Munkaállapot gombját.

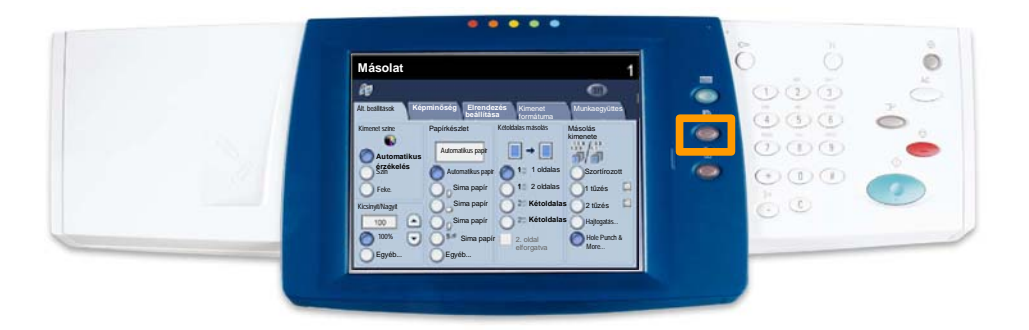

#### 10. Válassza az Eltárolt dokumentumok fület.

| Trabaios actuales y Osszes elkészült Stored Documments |                     |
|--------------------------------------------------------|---------------------|
| Titkos nyomtatás Mintaszett                            | Késl.tt nyomtatás   |
|                                                        | Nyilvános postafiók |
|                                                        |                     |
|                                                        |                     |
|                                                        |                     |

- 11. Nyomja meg a Titkos nyomtatás gombot.
- 12. Válassza ki az egyik Felhasználói azonosítót.

## Titkos nyomtatás

13. Nyomja meg a **Dokumentumlista** gombot.

| And a second second second | And the second second |   |          |
|----------------------------|-----------------------|---|----------|
| 001 Uber Name1             | 002 Uber Name2        |   | 01 → 200 |
| 003 Ubor Namo3             | 004 User Namo-4       |   |          |
| 005 User NameS             | 005 User NameG        |   |          |
| 007 User Name7             | 008 User Name8        |   | 300      |
| 009 User Name9             | 010 User Name10       |   |          |
| 011 Uper Name11            | 012 User Name 12      |   |          |
| 013 User Name 13           | 014 User Name 14      |   |          |
| 015 User Name15            | 015 User Name16       |   |          |
|                            |                       | - |          |

- 14. Írja be 1-12 jegyű jelszavát.
- 15. Nyomja meg a **Jóváhagyás** gombot.
- 16. Válassza ki a dokumentumot és nyomja meg a **Nyomtatás** gombot.

|       |                 |           | Friss   | lítés | Bezárás           |
|-------|-----------------|-----------|---------|-------|-------------------|
| Lista | Belyegk         | <u>۹</u>  |         |       | 12                |
| 1     | Si Doc Name 101 | 2005/4/17 | 10.14AM | 11    | Osszes kijelolése |
|       | Cox Name102     | 2006/4/17 | 10.14AM | 12    |                   |
|       | Cox Name103     | 2006/4/17 | 10.14AM | 13    | Törlés            |
|       | Coc Name 104    | 2006/4/17 | 10:14AM | 14    | Dokumentumada     |
|       | Occ Name 105    | 2006/4/17 | 10 14AM | 15    |                   |
|       | C Doc Name 106  | 2006/4/17 | 10.14AM | 16    | Munkafolyamat     |
|       | S Doc Name 107  | 2006/4/17 | 10 14AM | 17    | Nuomtatás         |
|       | 👹 Doc Name108   | 2006/4/17 | 10:14AM | 18    |                   |
|       | Doc Name 109    | 2006/4/17 | 10-14AM | 19    | -                 |

17. Nyomja meg a **Nyomtatás és törlés** vagy a **Nyomtatás és mentés** gombot.

A dokumentum a gyűjtőtálcára érkezik.

## Egyszerű LAN fax

- 1. Nyissa meg a nyomtató illesztőprogramját
- 2. A Munka típusának válassza ki a Fax lehetőséget

| COLUMN NAME | 4                            | Kétoktalas más   | olie -      |
|-------------|------------------------------|------------------|-------------|
| - Norm      | a                            |                  |             |
| Norm        | r normatár                   | Tüzés            |             |
| Minta       | skészítés<br>eltetett kezdés | Nincs tüzés      | Szortíroza  |
| Fax         |                              | Tűzőkap          | DCS         |
| _           | Papir kivaiasztasa           | Kimenet helye    |             |
| PAK         | icsInyítés 🔹                 | Nincs            |             |
|             | Mentés Szerkesztés           | Elkészült lapok: |             |
|             |                              | Nincs            |             |
|             | CA.                          | Kimenet színe    | Példányszám |
|             | 635                          | Automatikus      | <b>I</b> 1  |
|             | SE                           | 3                |             |
|             |                              |                  |             |
|             |                              |                  |             |

3. Írja be a Címzett adatait

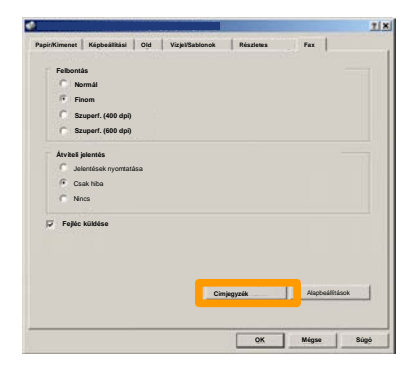

## Egyszerű LAN fax

4. Adja meg a faxolási beállításokat

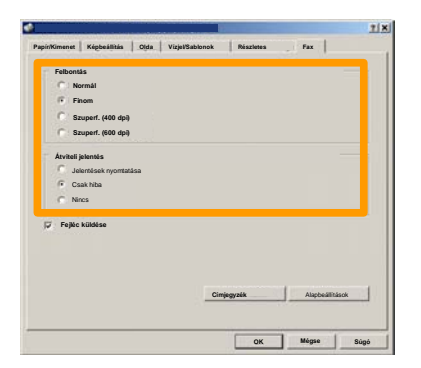

- 5. Adja meg a Fejlécbeállítást
- 6. Küldje el a faxot

A kívánt beállítások kiválasztása után nyomja meg az **OK** gombot. Ugyanígy nyomja meg az **OK** gombot a nyomtató illesztőprogramjának képernyőjén és a **Nyomtatás** képernyőn is. Megjelenik a **Fax visszaigazolása** képernyő a kiválasztott címzettek listájával. Ha változtatni szeretne, válassza a **Szerkesztés** lehetőséget. Ha a részletek helyesek, nyomja meg az **OK** gombot, és a faxot elküldi a készülék fax várósorába, átvitelre készen.

#### Bélyegkép előnézet használata

A **Bélyegkép előnézet** választható szolgáltatás, előfordulhat, hogy az Ön gépén nem áll rendelkezésre. Ha gépén be szeretné állítani ezt a funkciót, lépjen kapcsolatba

#### 1. Válassza a Küldés postafiókból ikont.

#### 2. Válassza ki a Postafiók nevét.

|   | Postafiók neve |             |
|---|----------------|-------------|
| Ø | 001 TEST1      | H 001 - 500 |
| G | UUZ TESTZ      |             |
|   | 003 TEST3      |             |
|   | 004 TEST4      |             |
| 8 | 005 TEST5      |             |
| 8 | 006 TEST6      |             |
| 8 | 007 TEST7      |             |
| 8 | 008 TESTB      |             |
| 3 | 009 TEST9      |             |
|   | 010 TEST10     |             |

#### 3. Válassza ki a Dokumentumnevet.

|       |                |           | Friss    | sítés | Bezárás           |
|-------|----------------|-----------|----------|-------|-------------------|
| Lista | Bélyegk        | lp        |          |       |                   |
| Con   |                | *         | 1        |       | 12                |
| 1     | S Doc Name 101 | 2005/4/17 | 10-14AM  | - 11  | Ósszes kijelölése |
|       | w              |           | 10.14.00 |       |                   |
|       | Cox Name103    | 2006/4/17 | 10.14AM  | 13    | Törlés            |
|       | Coc Name104    | 2006/4/17 | 10 14AM  | 14    | Dokumentumada     |
|       | 🚱 Doc Name 105 | 2006/4/17 | 10 14AM  | 15    |                   |
|       | C Doc Name 106 | 2006/4/17 | 10.14AM  | 16    | Munkafolyamat     |
|       | S Doc Name 107 | 2006/4/17 | 10 14AM  | 17    | Nuomtatás         |
|       | 👹 Doc Name108  | 2006/4/17 | 10.14AM  | 18    | wyomatas          |
|       | Coc Name 109   | 2005/4/17 | 10:14AM  | 19    | -                 |

## Bélyegkép előnézet használata

4. Válassza a Bélyegkép gombot.

|       |                |           | Friss   | sítés | Bezárás           |
|-------|----------------|-----------|---------|-------|-------------------|
| Lista | Bélye          | pkép      |         |       | 12                |
| 1     | S Doc Name 101 | 2005/4/17 | 10 14AM | 11    | Osszes kijelölése |
|       | Coc Name 102   | 2006/4/17 | 10.14AM | 12    |                   |
|       | Coc Name 103   | 2006/4/17 | 10.14AM | 13    | Törlés            |
|       | Coc Name104    | 2006/4/17 | 10 14AM | 14    | Dokumentumada     |
|       | Occ Name 105   | 2906/4/17 | 10.14AM | 15    |                   |
|       | C Doc Name106  | 2006/4/17 | 10.14AM | 16    | Munkafolyamat     |
|       | Coc Name 107   | 2006/4/17 | 10:14AM | 17    | Nyomtatás         |
|       | 🛃 Doc Name108  | 2006/4/17 | 10.14AM | 18    |                   |
|       | Doc Name 109   | 2006/4/17 | 10-14AM | 19    | -                 |

5. Válassza a Nyomtatás lehetőséget.

6. Válassza ki a Papírkészlet, Kimenet és Kétoldalas nyomtatás opciókat.

7. Válassza a Nyomtatás lehetőséget.

| Nyomt. mód beáll. | 202                | Bezárás              |
|-------------------|--------------------|----------------------|
| Papírkészlet      | Kétoldalas másolás | Dokumentumada<br>tok |
| Kimeneti módok    |                    |                      |
|                   |                    |                      |
|                   |                    |                      |
|                   |                    | Nyomtatás            |

## Konfigurációs jelentés nyomtatása

1. Konfigurációs jelentés nyomtatásához válassza a **Gépállapot** gombot.

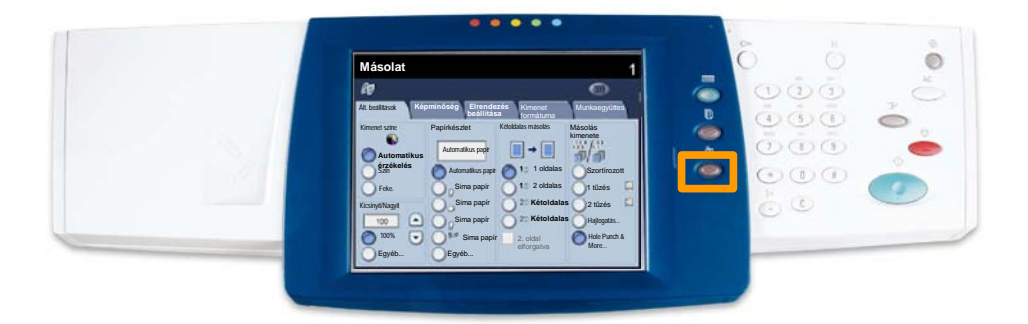

2. Válassza a Jelentés/lista nyomtatása gombot a Számlázó óra/Jelentés nyomtatása fülön.

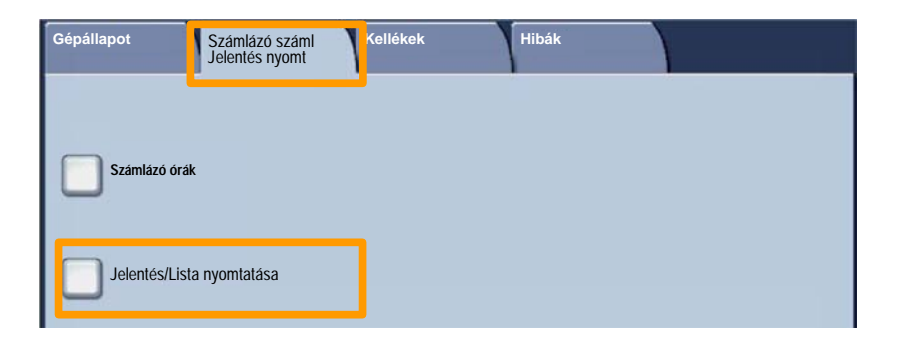

## Konfigurációs jelentés nyomtatása

3. Válassza ki a **Nyomtatási mód beállításai**, majd a **Beállítások listája-Közös elemek** gombot.

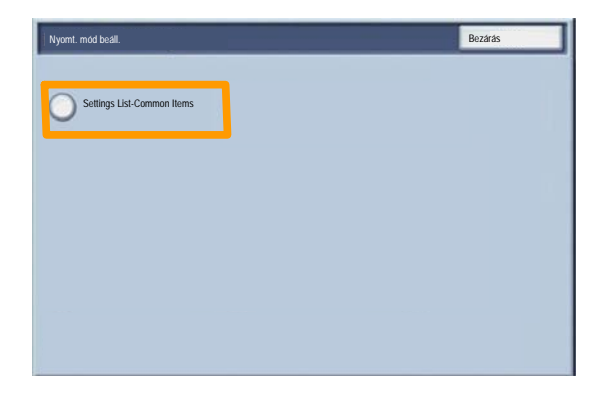

4. Nyomja meg a Start gombot.

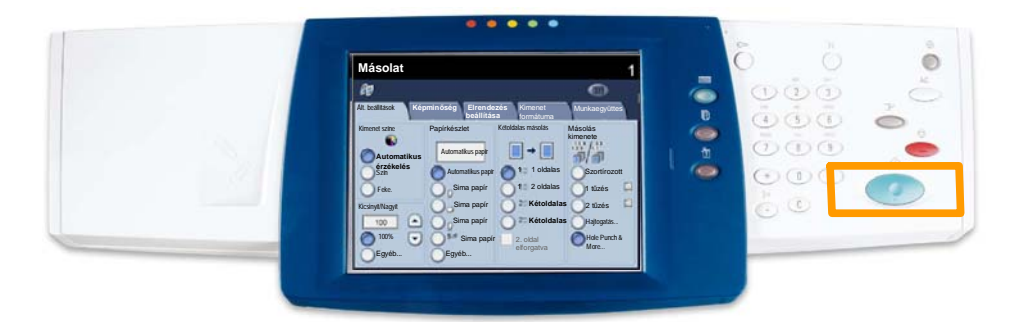

5. Egy üzenet tájékoztatja, hogy a jelentés nyomtatása elkezdődött. A kész jelentés a gyűjtőtálcára kerül.

Az auditron beállításához először ki kell választania a szükséges auditron típusát. Ez a folyamat a Hitelesítés. Az auditron hitelesítése után az inicializálás következik.

Ez a témakör bemutatja az auditron hitelesítését és inicializálását.

Csak a rendszer- vagy az auditronadminisztrátor törölhet felhasználói számlákat.

MEGJEGYZÉS: Az auditronból általános számlák nem törölhetők.

Ha felhasználói számlát szeretne törölni, nyissa meg a Programmód útvonalat, és a Belső auditron beállítása képernyőn válassza ki a **Felhasználói számla és belépési jogok** gombot.

| Bejelentkezés beállítása/Auditro     | n adminisztráció                 |       | Bezárás            |
|--------------------------------------|----------------------------------|-------|--------------------|
| Create/Check User Accounts           | Felhasználói számlák lenullázása | Rends | szeradminisztrátor |
| Felhasználói adatok beállítása       |                                  |       |                    |
| Password Entry from Control<br>Panel | Bejelentkezés beáll./Auditron    | ]     |                    |
|                                      |                                  |       |                    |

A képernyőn az éppen kijelölt felhasználói számla adatai jelennek meg. A törlendő számlát az alábbi módszerek bármelyikével kiválaszthatja:

- érintse meg a felhasználói számla numerikus beviteli területét, majd a billentyűzet segítségével írja be az új számot

- a görgetőnyilak használatával növelje vagy csökkentse a felhasználói számla számát vagy

- a képernyő bal oldalán található gombok használatával keresse meg a kívánt felhasználói számlát.

MEGJEGYZÉS: Az 1. felhasználói számla (a rendszeradminisztrátor számlája) nem törölhető.

| Bejelentkezés beáll./Auditron | Mégse | Mentés |
|-------------------------------|-------|--------|
|                               |       |        |
| Кі                            |       |        |
| Hozzáférés helyi géphez       |       |        |
| 0                             |       |        |
|                               |       |        |
| O Távoli elérés               |       |        |
|                               |       |        |
|                               |       |        |
|                               |       |        |

A kiválasztott számla törlése megtörtént. Ugyanezzel a számlaszámmal új számla hozható létre.

A **Bezárás** gomb kiválasztásával a felhasználó visszajut a Belső auditron beállítása képernyőre.

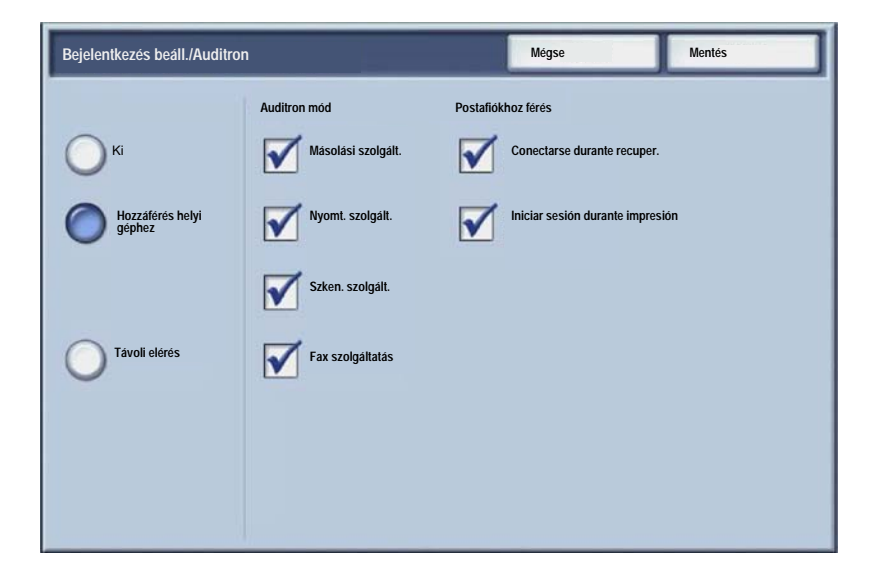

1. Nyomja meg a kezelőpanel Be-/kijelentkezés gombját.

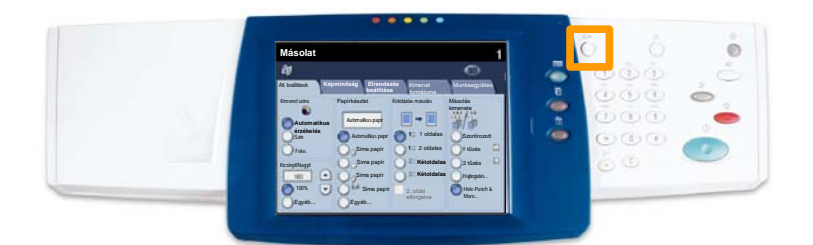

2. Írja be a helyes felhasználói azonosítót, majd nyomja meg a **Jóváhagyás** gombot.

| Rendszeradminisztrátori bejelent. azon. | Mégse          | Jóváhagyás |
|-----------------------------------------|----------------|------------|
| Rendszeradminisztrátori b               | ejelent. azon. |            |
| •                                       |                | J          |
|                                         |                |            |
|                                         |                |            |

- 3. Nyomja meg a **Rendszerbeállítások** gombot.
- 4. Nyomja meg a Rendszerbeállítások gombot.
- 5. Nyomja meg a Nyomtatási mód beállításai gombot.

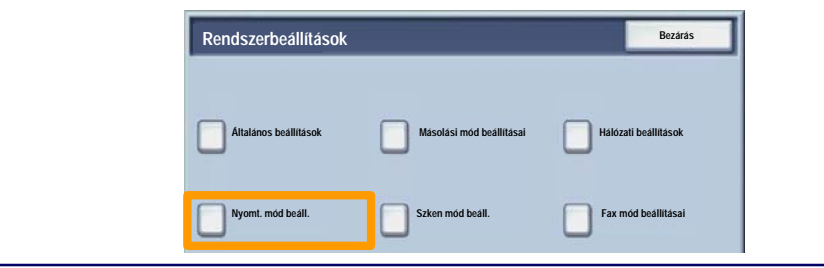

## Kísérőlapok

- 6. Nyomja meg az Egyéb beállítások gombot.
- A görgetőnyilakkal keresse meg a Kísérőlap gombot. Nyomja meg a Kísérőlap gombot.

| Egyeb beallitasol | ĸ       | mega | -                         |
|-------------------|---------|------|---------------------------|
|                   |         |      |                           |
| 1.                |         |      |                           |
| 2                 | 1       |      |                           |
| 3                 | 1       |      |                           |
| 4                 |         |      |                           |
| 5                 | 1       |      |                           |
| 6 Kísérőlap       | кі      | 2    |                           |
| 5                 | - Leven |      |                           |
| 8.                |         |      |                           |
| 9                 | 1       |      |                           |
| 10                |         |      | Beállítások<br>módosítása |

- 8. Nyomja meg a **Beállítások módosítása** gombot.
- 9. Válassza ki a megfelelő kísérőlap opciót, majd nyomja meg a **Mentés** gombot.

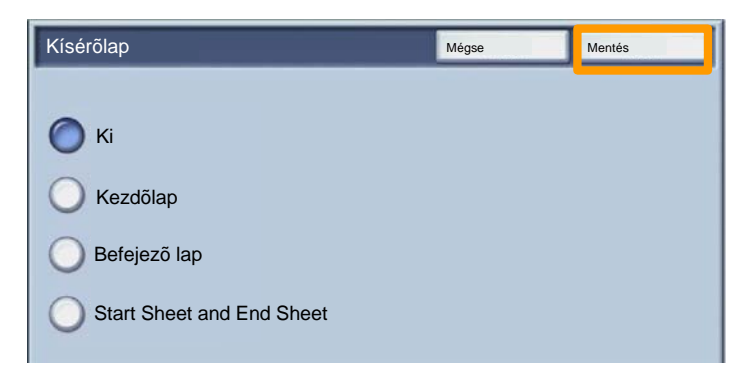

10. Nyomja meg a Bezárás gombot többször, hogy kilépjen a Rendszerbeállítások képernyőjéből.

## Számlázó órák

A **Számlázó órák** képernyő a géphasználattal és a számlázással kapcsolatos adatok elérésére szolgál. A mérők a készülék konfigurációjától és beállításától függően eltérőek lehetnek.

#### A Számlázó órák elérése:

1. Válassza ki a Gépállapot gombot.

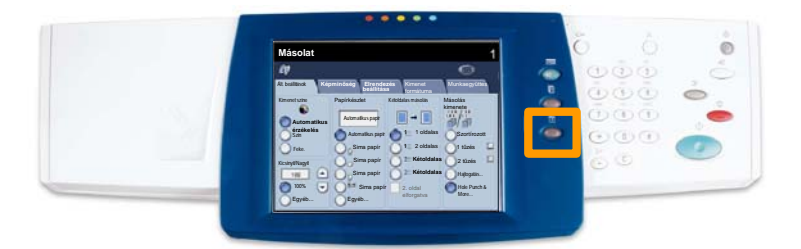

## Számlázó órák

#### 2. Ellenőrizze, hogy a **Számlázó óra/Jelentés nyomtatása** fül látható-e, majd válassza ki a **Számlázó órak** gombot.

| Gépállapot Sz<br>Je | zámlázó óra Kellékek<br>lentés nyomt | Hibák |  |
|---------------------|--------------------------------------|-------|--|
|                     |                                      |       |  |
| Számlázó órák       |                                      |       |  |
|                     | -                                    |       |  |
|                     | omtatása                             |       |  |

#### 3. Ekkor megjelennek a Számlázó órák.

| Számlázó órák |                                                                        |             | Bezárás |
|---------------|------------------------------------------------------------------------|-------------|---------|
| Gyari szám    | Összes színes levonat<br>Összes fekete-fehér levonat<br>Összes levonat | 3<br>5<br>7 |         |

Ez a bemutató az üres festékkazetta eltávolítását, és az új kazetta behelyezését mutatja be. A gép figyelmezteti, hogy mikor kell új kazettát kell rendelnie, és mikor kell azt üzembe helyeznie.

A régi kazetta kidobásakor kövesse az új kazetta csomagolásában található utasításokat.

1. Nyissa ki az első ajtót.

2. Fordítsa el a festékkazettát az óramutató járásával ellentétes irányba, amíg nyitott helyzetbe nem kerül.

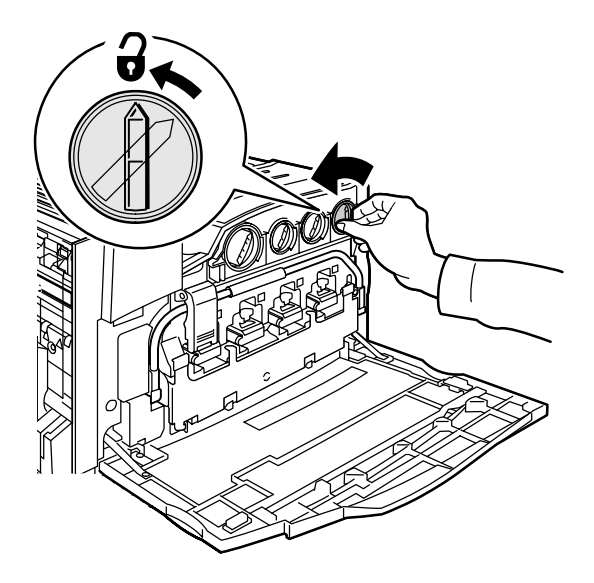

3. Egyenesen tartva húzza ki a helyéről a festékkazettát. Vigyázzon, nehogy festék kerüljön a ruházatára.

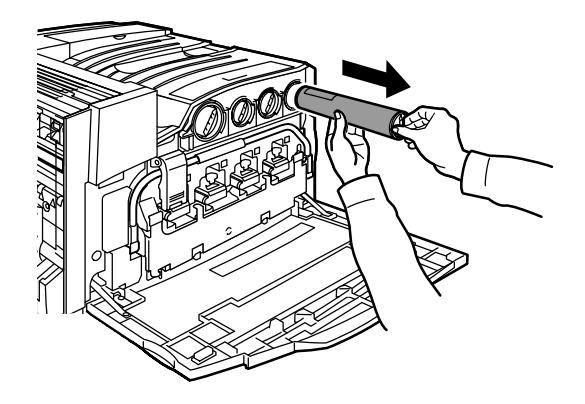

4. A többi irodai hulladékhoz hasonlóan dobja ki a kazettát, vagy juttassa vissza újrafelhasználásra.

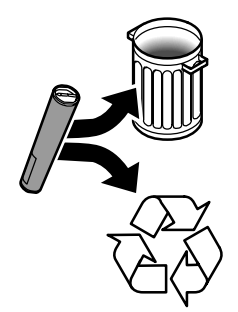

5. Vegye ki az új festékkazettát a csomagolásából.

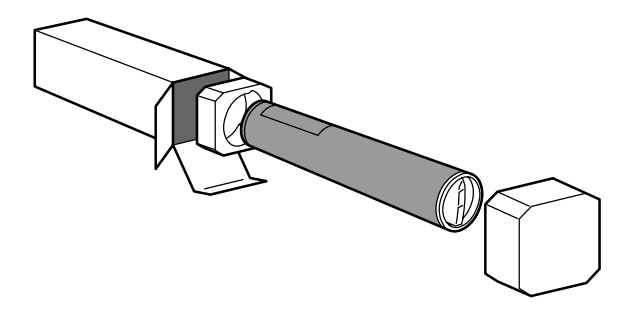

6. A festékpor egyenletes eloszlatásához rázza meg többször a festékkazettát körkörös és függőleges mozdulatokkal.

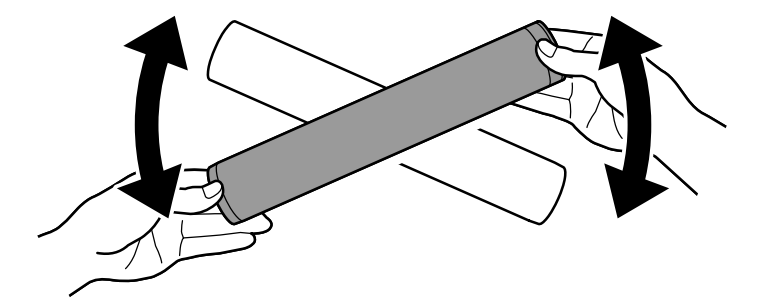

7. Illessze a festékkazettán található nyilakat a nyomtatón látható nyitott lakat jelhez, és helyezze be a kazettát. Győződjön meg arról, hogy a kazetta teljesen a helyére került, majd fordítsa el az óramutató járásával megegyező irányba a zárt helyzetig.

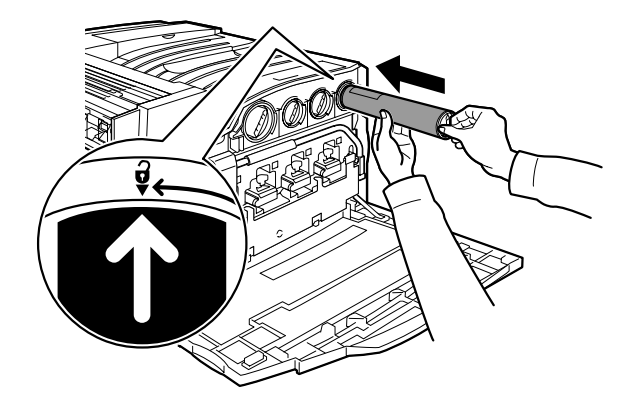

8. Csukja be az első ajtót. Ha az ajtó nem zárható be teljesen, győződjön meg arról, hogy a festékkazetta rögzített helyzetben van, és megfelelően a helyére került.

Ezzel befejeződött a festékkazetta cseréjének bemutatása.

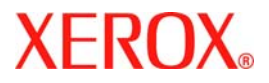

# Příručka rychlého použití

## WorkCentre 7228/7235/7245

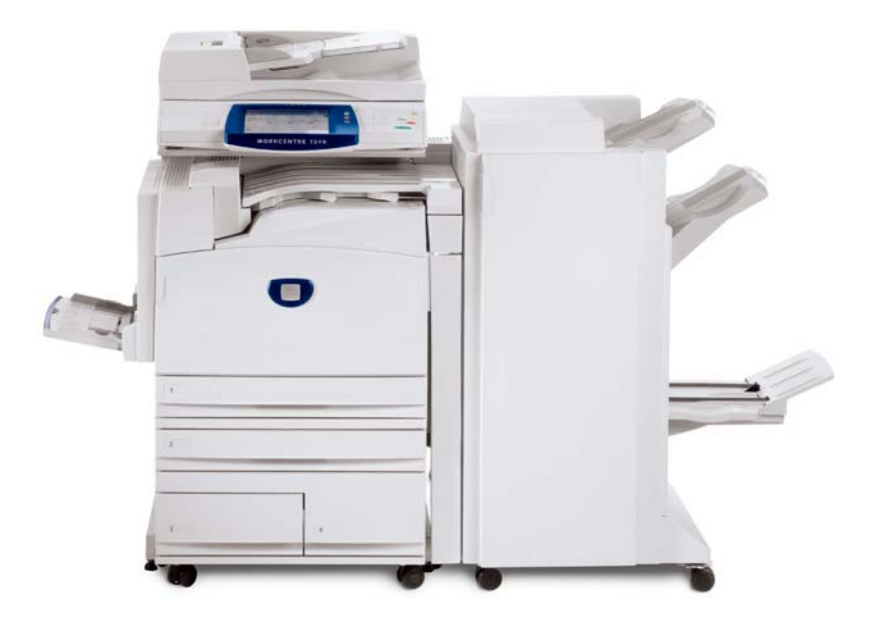

701P44885

Microsoft, MS-DOS, Windows, Windows NT, Microsoft Network a Windows Server jsou ochranné známky nebo registrované ochranné známky společnosti Microsoft Corporation ve Spojených státech a v dalších zemích.

Novell, NetWare, IntranetWare a NDS jsou registrované ochranné známky společnosti Novell, Inc. ve Spojených státech a v dalších zemích.

Adobe, Acrobat, PostScript, PostScript3 a logo PostScript Logo jsou ochranné známky společnosti Adobe Systems Incorporated.

Apple, AppleTalk, EtherTalk, LocalTalk, Macintosh, MacOS a TrueType jsou ochranné známky společnosti Apple Computer, Inc. registrované ve Spojených státech a v dalších zemích.

HP, HPGL, HPGL/2 a HP-UX jsou registrované ochranné známky společnosti Hewlett-Packard Corporation.

Všechny názvy produktů a obchodní značky jsou ochranné známky nebo registrované ochranné známky příslušných držitelů.

Jestliže nastanou potíže s pevným diskem, může dojít ke ztrátě dat uložených na pevném disku v přístroji. Společnost Xerox nenese odpovědnost za přímé ani nepřímé škody vzniklé v důsledku takové ztráty dat. Společnost Xerox nenese odpovědnost za poruchy přístroje způsobené napadením počítačovým virem nebo útokem počítačového hackera.

Důležité upozornění: (1) Tato příručka je chráněna autorským právem a všechna práva jsou vyhrazena. Podle autorského práva je zakázáno kopírování nebo úpravy této příručky – celé nebo její části – bez písemného souhlasu vydavatele. (2) Části této příručky podléhají změnám bez předchozího upozornění. (3) Vítáme všechny připomínky k nejasnostem, chybám, opomenutím či chybějícím stránkám. (4) Nikdy se nepokoušejte provádět s přístrojem postupy, které nejsou výslovně popsány v této příručce. Při neschváleném způsobu použití může dojít k závadě nebo nehodě.

Společnost Xerox nenese odpovědnost za jakékoli potíže vzniklé v důsledku neschváleného použití zařízení.

Export tohoto výrobku je přísně regulován v souladu s japonskými zákony o devizovém trhu a zahraničním obchodu a směrnicemi USA pro kontrolu vývozu.

Xerox a Ethernet jsou registrované ochranné známky.

POZNÁMKA: MODRÝ nadpis označuje informace pro správce IT, ZELENÝ informace pro koncové uživatele a ČERVENÝ znamená, že přístroj vyžaduje pozornost. V závislosti na konfiguraci přístroje se některé obrazovky uživatelského rozhraní mohou lišit.

## Obsah

| Ovládací panel                   | 3  |
|----------------------------------|----|
| Nastavení papíru                 | 5  |
| Vytvoření brožury                | 7  |
| Zabezpečený tisk                 | 9  |
| Jednoduché faxování v sítích LAN | 13 |
| Použití náhledu miniatur         | 15 |
| Tisk sestavy konfigurace         | 17 |
| Nastavení auditronu              | 19 |
| Úvodní informační listy          | 23 |
| Účtovací počitadla               | 25 |
| Výměna kazet s tonerem           | 27 |

### **Ovládací panel**

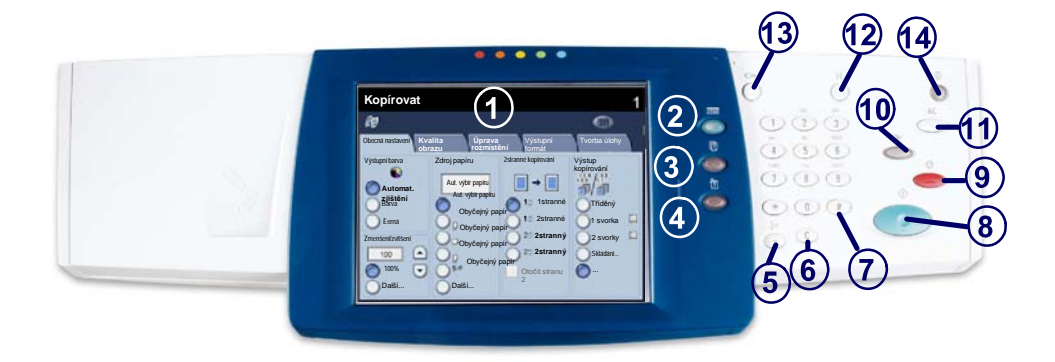

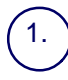

2.

3

4.

#### Doteková obrazovka

Doteková obrazovka umožňuje vybrat všechny programovatelné funkce, které jsou k dispozici. Zobrazují se na ní také postupy pro řešení chyb a všeobecné informace o přístroji.

Tlačítko Služby Zobrazuje na dotekové obrazovce funkce pro jednotlivé úlohy.

Stav úloh Zobrazuje na dotekové obrazovce informace o postupu zpracování úlohy.

Stav přístroje Zobrazuje na dotekové obrazovce aktuální stav přístroje.
# **Ovládací panel**

Vvtáčecí pauza Vloží pauzu do telefonního čísla při faxovém přenosu.

Vvmazat Výmaže numerické hodnoty nebo poslední zadané číslo.

# (křížek) Označuje znak pro vytáčení nebo číslo skupiny vytáčených čísel.

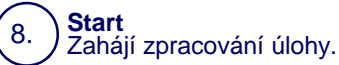

Zastavit

Dočasně zastaví aktuální úlohu. Úlohu můžete zrušit nebo v ní můžete pokračovat podle zobrazeného hlášení.

### Přerušit 10.

Dočasně zastaví aktuální úlohu kopírování a umožní provedení prioritní úlohy.

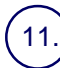

5.

6.

7.

Smazat vše (CA) Při jednom stisku obnoví výchozí hodnoty nastavení a vyvolá první obrazovku pro aktuální cestu. Pokud ho štisknete dvakřát, obnoví pro všechny funkce výchozí nastavení podle výrobce.

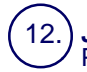

## Jazvk Převádí text do alternativního jazyka (pokud je k dispozici).

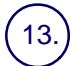

## Přihlášení/Odhlášení

Umožňuje přístup chráněný heslem k nastavení nástrojů, jejichž pomocí lze měnit výchozí nastavení přístroje.

## Úsporný režim

Udává, zda je přístroj v režimu nižší spotřeby. Ruší také aktuální nastavení režimu úspory energie.

# Nastavení papíru

Typ a formát papíru přesně zadáte následujícím postupem:

POZOR: Pro jakákoli média vložená do zásobníků papíru je velmi důležité zadat nastavení vloženého typu a formátu papíru. Pokud přesně nezadáte skutečný typ a formát papíru, může dojít k poškození fixační jednotky.

Kdykoli dojde ke vložení médií do zásobníku, zobrazí se na dotekové obrazovce okno Nastavení zásobníku.

1. Stiskněte tlačítko Změnit nastavení.

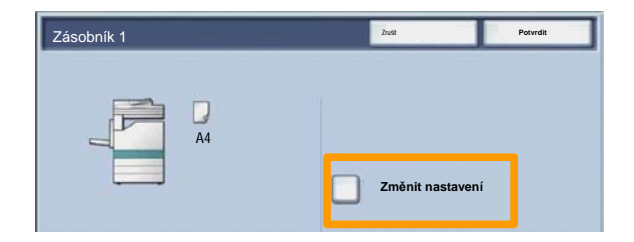

2. Vyberte příslušný typ papíru ze seznamu na dotekové obrazovce.

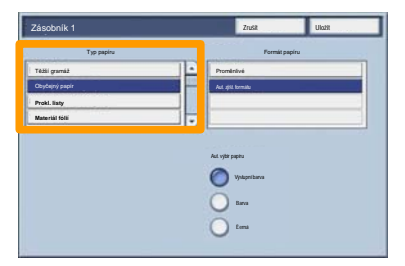

# Nastavení papíru

- 3. Vyberte příslušný formát papíru ze seznamu na dotekové obrazovce.
- 4. Stiskněte tlačítko Uložit.

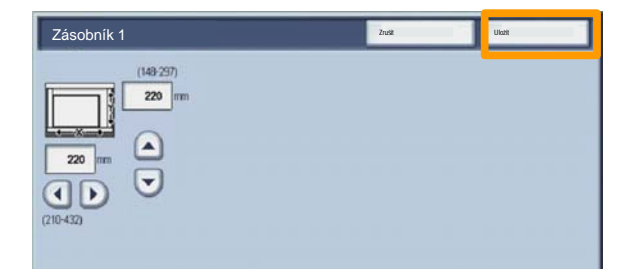

- 5. Stiskněte tlačítko Uložit.
- 6. Stiskněte tlačítko Potvrdit.

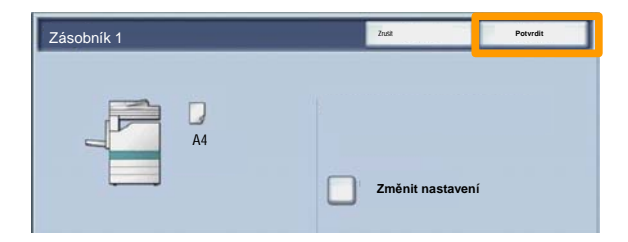

# Vytvoření brožury

Na pracovní stanici vyberte volbu **Tisk** v právě používané aplikaci.

POZNÁMKA: Tento příklad ilustruje použití tiskového ovladače PCL.

- 1. Klepněte na tlačítko Vlastnosti.
- 2. Klepněte na kartu Papír/výstup.
- 3. Klepněte na tlačítko Výběr papíru.

| Normální      | Nastavení      |                      | 2stranné kopie<br>2stranné kopie | ž         |
|---------------|----------------|----------------------|----------------------------------|-----------|
| Souhrn papiru |                | Sešívání<br>Žádné sr | orky                             | Tříděný   |
|               |                |                      |                                  |           |
| 11 v          | ýběr papíru    |                      | Svorky                           |           |
| 3             |                | Umístěn              | ivýstupu                         |           |
| Zmenšit dle p | apíru          | Žádný                |                                  | *         |
|               | lložit Upravit | Výstupn              | í listy:                         |           |
|               |                | Žádný                |                                  |           |
|               | - B            | Barva vj             | stupu                            | Množství: |
|               | 0.3)           | Auto                 |                                  | 1         |
| 5             | SM             |                      |                                  | -         |
| 2             |                |                      |                                  |           |
| _             |                |                      |                                  |           |
|               |                |                      |                                  |           |

- 4. Klepněte na rozevírací pole **Formát papíru** a vyberte příslušný formát papíru.
- 5. Klepněte na tlačítko **OK**.

# Vytvoření brožury

- 6. Klepněte na kartu **Rozvr** (Rozvržení).
- 7. Klepněte na tlačítko Brožura/plakát/předl. různých formátů.

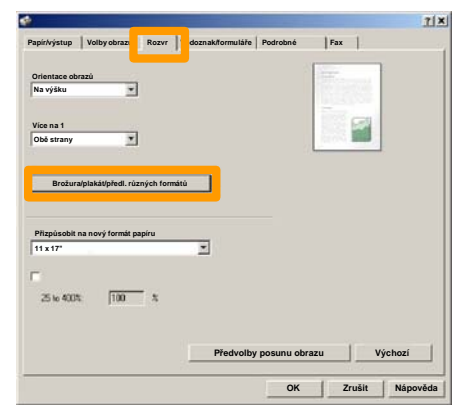

8. Klepněte na volbu Vytvoření brožury.

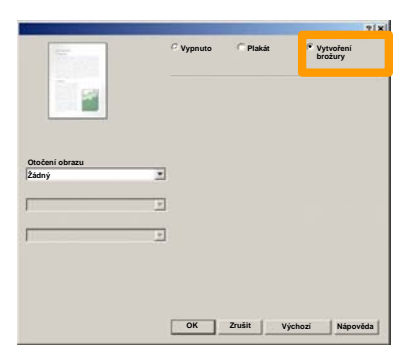

- 9. V případě potřeby klepnutím na tlačítko **OK** vyřešte všechny neshody.
- 10. Klepnutím na tlačítko OK zavřete okno Vytvoření brožury.
- 11. Klepnutím na tlačítko OK zavřete okno Vlastnosti.
- 12. Zadejte požadovaný počet výtisků a klepněte na tlačítko OK.

Na pracovní stanici vyberte volbu **Tisk** v právě používané aplikaci.

POZNÁMKA: Tento příklad ilustruje použití tiskového ovladače PCL.

- 1. Klepněte na tlačítko Vlastnosti.
- 2. Klepněte na kartu Papír/výstup.
- 3. Klepněte na pole Typ úlohy.
- 4. Klepněte na volbu Zabezpečený tisk.

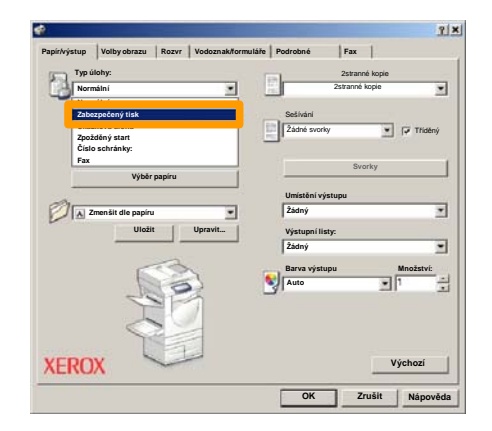

5. Klepnete na tlacítko Nastavení.

| 5    | Typ úlohy:           |                                       | 251              | anné kopie |
|------|----------------------|---------------------------------------|------------------|------------|
| 1    | Zabezpečený tisk     |                                       | 2stra            | mé kopie 🔄 |
|      | Souhrn papíru        | Nastavení                             | Sešívání         |            |
| [    | A3                   | ×                                     | Zádné svorky     | Třiděný    |
|      |                      | -                                     |                  |            |
|      | Výběr pa             | ipíru                                 |                  | Svorky     |
|      | 0                    | · · · · · · · · · · · · · · · · · · · | Umístění výstupu |            |
| OI1  | A Zmenšit dle papiru | -                                     | Žádný            |            |
| ~    | liložit              | Unravit                               | Minturnal Status |            |
|      |                      |                                       | Žádný            |            |
|      |                      | 2                                     | ()               |            |
|      |                      | 2                                     | Barva výstupu    | Mnożstvi:  |
|      | 10                   | 2                                     | Auto             | II. I      |
|      |                      |                                       |                  |            |
|      | $\bigcirc$           | 1                                     |                  |            |
|      |                      |                                       |                  |            |
| 1000 | LOW S                |                                       |                  | Markani    |

6. Zadejte své ID uživatele a 1-12místné číselné heslo do příslušných polí a klepněte na tlačítko **OK**.

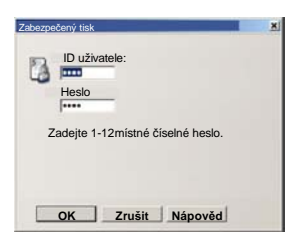

- 7. Klepněte na tlačítko **OK**.
- 8. Zadejte požadovaný počet výtisků a klepněte na tlačítko **OK**.

# 9. Stiskněte tlačítko Stav úlohy na ovládacím panelu přístroje.

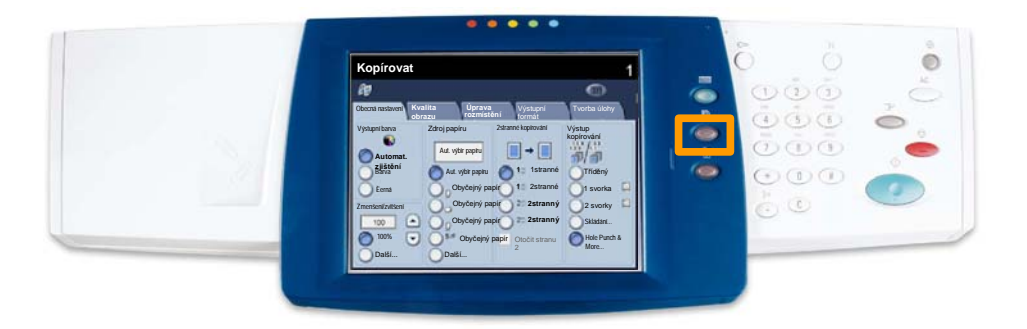

## 10. Stiskněte tlačítko Uložené dokumenty.

| Zpoždiný tisk Všechov Uložené dokumenty |                  |
|-----------------------------------------|------------------|
| Zabezpeèený tisk Ukázková sada          | Zpoždiný tisk    |
|                                         | Veøejná schránka |
|                                         |                  |
|                                         |                  |

- 11. Stiskněte tlačítko Zabezpečený tisk.
- 12. Vyberte položku ID uživatele.

13. Stiskněte tlačítko Seznam dokumentů.

| 01 Uper Name1    | 002 Uber Narw2              | 001 - 200 |
|------------------|-----------------------------|-----------|
| 003 Ubor Namo3   | 004 Uter Namo4              |           |
| 005 User Name5   | 005 User Name5              |           |
| 007 Uber Name7   | 008 Uber Namel8             | 300       |
| 009 User Name9   | 010 User Name10             |           |
| 011 Uper Name11  | 012 Uber Name 12            |           |
| 013 Uber Name 13 | 014 User Name 34            |           |
| 015 User Name15  | D15 User Name16             |           |
|                  | International International |           |

- 14. Zadejte 1-12místné číselné heslo.
- 15. Stiskněte tlačítko Potvrdit.
- 16. Zvolte dokument a stiskněte tlačítko Tisk.

|          |                |           | Obn      | ovit | Zavřt      |
|----------|----------------|-----------|----------|------|------------|
| Sezna    | m Miniatura    |           | _        |      | 12         |
| <b>1</b> | S Doc Name 101 | 2005/4/17 | 10 1-4AM | 11   | Vybrat vse |
|          | G Doc Name 102 | 2006/4/17 | 10.14AM  | 12   |            |
|          | Coc Name 103   | 2006/4/17 | 10.14AM  | 13   | Odstranit  |
|          | Coc Name104    | 2006/4/17 | 10:14AM  | 14   | Údaje o    |
|          | Occ Name 105   | 2006/4/17 | 10 14AM  | 15   |            |
|          | Coc Name106    | 2006/4/17 | 10.14AM  | 16   | Nastavení  |
|          | St Doc Name107 | 2006/4/17 | 10 14AM  | 17   | Tiek       |
|          | 👹 Doc Name108  | 2006/4/17 | 10.14AM  | 18   |            |
|          | Coc Name 109   | 2006/4/17 | 10.14AM  | 19   |            |

17. Stiskněte tlačítko Vytisknout a vymazat nebo Vytisknout a uložit.

Dokument bude doručen do výstupní přihrádky.

# Jednoduché faxování v sítích LAN

- 1. Otevřete ovladač tiskárny
- 2. Vyberte typ úlohy Fax

| Normálr                      | í                                 |         |         | 2stranné ko | sie 🖢     |
|------------------------------|-----------------------------------|---------|---------|-------------|-----------|
| Normáin                      | í                                 |         |         |             |           |
| Zabezpo<br>Ukázko<br>Zpožděr | čený tisk<br>rá úloha<br>rý start |         | Žádné s | vorky       | Třiděný   |
| Fax                          | Véběr papíru                      |         |         | Svork       | у         |
|                              | .,,                               |         | Umístěr | lí výstupu  |           |
|                              | išit dle papíru                   | -       | Žádný   |             |           |
|                              | Uložit                            | Upravit | Výstup  | ní listv:   |           |
|                              |                                   |         | Žádný   |             |           |
|                              |                                   | >       | Barva v | ýstupu      | Množství: |
|                              | DE                                | 55      | Auto    |             | • 1 ÷     |
|                              | SE                                | 1       | -       |             |           |
|                              | 0                                 | 1       |         |             |           |
|                              |                                   |         |         |             |           |

3. Zadejte údaje o příjemci

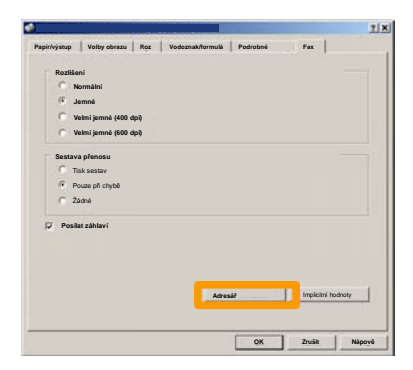

# Jednoduché faxování v sítích LAN

4. Nastavte volby faxu

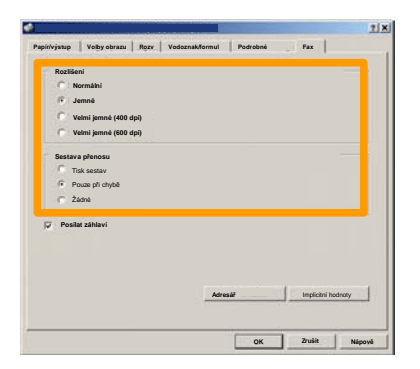

5. Nastavte volby záhlaví

## 6. Odešlete fax

Po výběru všech požadovaných voleb stiskněte tlačítko **OK**. Stiskněte tlačítko **OK** na obrazovce ovladače tiskárny a tlačítko **OK** na obrazovce Print (Tisk). Zobrazí se obrazovka **Fax Confirmation** (Potvrzení faxu) se seznamem zvolených příjemců. Chcete-li provést změny, stiskněte tlačítko **Edit** (Upravit). Pokud jsou údaje správné, stiskněte tlačítko **OK** a fax bude odeslán do faxové fronty přístroje, kde bude připraven k přenosu.

# Použití náhledu miniatur

**Náhled miniatur** je volitelná funkce a nemusí být na vašem přístroji k dispozici. Chcete-li nastavit tuto funkci na přístroji, obraťte se na správce systému.

1. Zvolte ikonu Odeslání ze schránky.

## 2. Zvolte název schránky.

|   | Náz | ev schránky |           |
|---|-----|-------------|-----------|
| 2 | 001 | TEST1       | co1 → 500 |
| 8 | 002 | IESTZ       |           |
| 3 | 003 | TEST3       |           |
| 8 | 004 | TEST4       |           |
| 3 | 005 | TEST5       |           |
| 3 | 006 | TEST6       |           |
| 3 | 007 | TES17       |           |
| 3 | 008 | TESTB       |           |
| 3 | 009 | TEST9       |           |
| 3 | 010 | TEST10      |           |

# 3. Zvolte název dokumentu.

|       |                 |           | Obr     | novit | Zavřt      |
|-------|-----------------|-----------|---------|-------|------------|
| Sezna | m Miniatur      | a         |         |       |            |
|       |                 |           | 1       |       | 12         |
| 1     | Soc Name 101    | 2005/4/17 | 10-14AM | - 11  | Vybrat vše |
|       | Contrasterior   |           |         |       |            |
|       | Coc Name 103    | 2006/4/17 | 10.14AM | 13    | Odstranit  |
|       | Coc Name 104    | 2006/4/17 | 10:14AM | 14    | Údaje o    |
|       | Occ Name 105    | 2006/4/17 | 10 14AM | 15    |            |
|       | C Doc Name 106  | 2006/4/17 | 10.14AM | 16    | Nastavení  |
|       | St Doc Name 107 | 2006/4/17 | 10 14AM | 17    | Tiek       |
|       | Coc Name108     | 2006/4/17 | 10.14AM | 18    |            |
|       | Doc Name109     | 2006/4/17 | 10 14AM | 19    | -          |

# Použití náhledu miniatur

## 4. Stisknete tlacítko miniaturu.

|       |                |           | Obr      | novit | Zavřt      |
|-------|----------------|-----------|----------|-------|------------|
| Sezna | Ministre       |           |          |       | 12         |
| 1     | S Doc Name 101 | 2005/4/17 | 10-1-6AM | 11    |            |
|       | G Doc Name102  | 2006/4/17 | 10.14AM  | 12    | Vybrat vše |
|       | Coc Name103    | 2006/4/17 | 10.14AM  | 13    | Odstrani   |
|       | Coc Name104    | 2006/4/17 | 10 14AM  | 14    |            |
|       | Occ Name105    | 2006/4/17 | 10 14AM  | 15    | Lidaje o   |
|       | Coc Name106    | 2006/4/17 | 10.14AM  | 16    | Nastavoní  |
|       | S Doc Name107  | 2006/4/17 | 10 14AM  | 17    |            |
|       | 🛃 Doc Name108  | 2006/4/17 | 10.14AM  | 18    | Tisk       |
|       | Coc Name 109   | 2006/4/17 | 10:14AM  | 19    |            |

- 5. Vyberte Tisk.
- 6. Zvolte možnosti Zdroj papíru, Volby výstupu a 2stranné kopie.

## 7. Vyberte Tisk

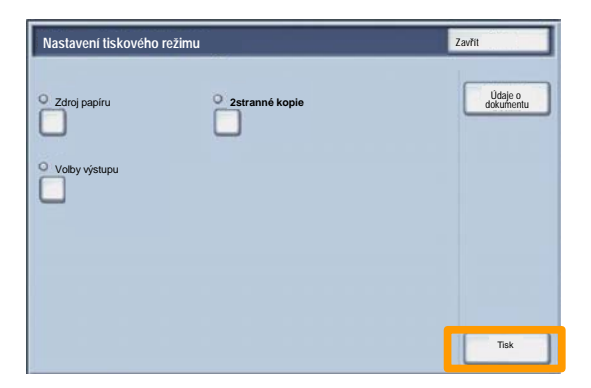

# Tisk sestavy konfigurace

1. Pokud chcete vytisknout sestavu konfigurace, zvolte tlačítko **Stav přístroje**.

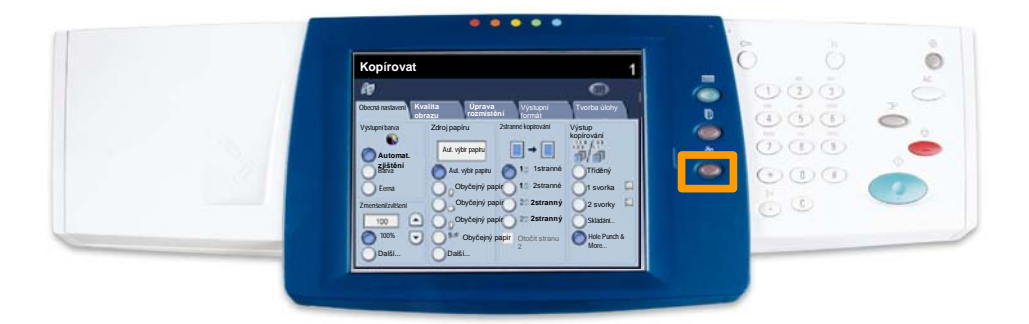

2. Stiskněte tlačítko **Tisk sestavy / seznamu** na záložce Účt. počitadlo / sestava tisku.

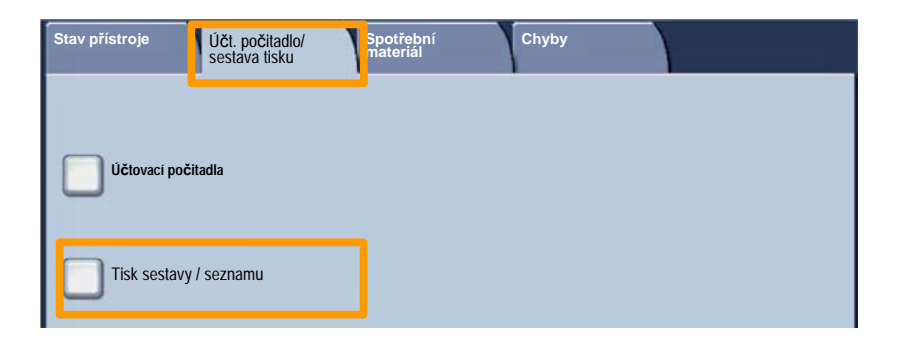

# Tisk sestavy konfigurace

3. Vyberte tlačítko **Nastavení tiskového režimu** a potom stiskněte **Seznam nastavení - spolecné položky**.

| Nastaveni tiskového režímu           | Zavřít |
|--------------------------------------|--------|
| O Seznam nastavení - spolecn položky |        |
|                                      |        |
|                                      |        |
|                                      |        |

4. Stiskněte tlačítko Start.

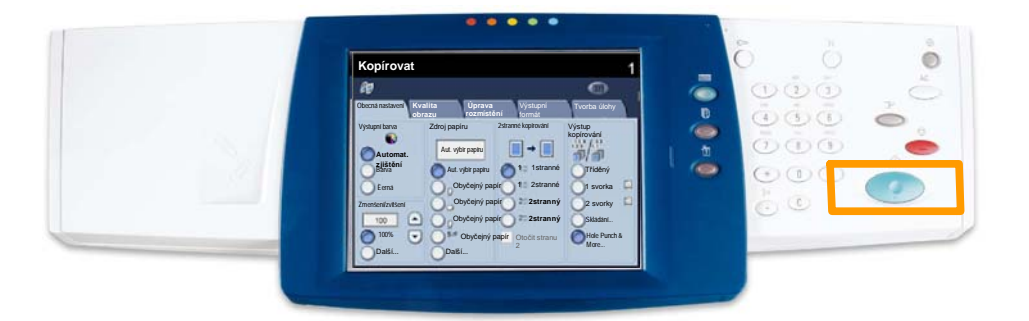

5. Hlášení potvrdí, že sestava se tiskne, a sestava bude doručena do výstupní přihrádky.

Před nastavením auditronu musíte nejprve vybrat požadovaný typ auditronu; tomu se říká oprávnění. Jakmile získáte oprávnění, je třeba auditron inicializovat.

Informace k tomuto tématu vám předvedou, jak získat oprávnění a inicializovat auditron.

Uživatelský účet může zrušit pouze správce auditronu nebo správce systému.

POZNÁMKA: Skupinové účty nelze vymazat z auditronu.

Pokud chcete zrušit uživatelský účet, vstupte na cestu k nástrojům a zvolte tlačítko **Uživatelské účty a přístupová práva** na obrazovce Nastavení interního auditronu.

Zvolte tlačítko Uživatelské účty a přístupová práva.

| Nastavení přihlášení / správa au | ditronu                                 | Zavřít          |
|----------------------------------|-----------------------------------------|-----------------|
| Správce systému                  | Vynulovat üéty užívatelů                | Správce systému |
| Nastavení údajů o uživateli      |                                         |                 |
| Nastavení údajů o uživateli      | Nastaveni poihläšeni/režim<br>auditronu | ]               |
|                                  |                                         |                 |

Informace zobrazené na obrazovce se týkají právě vybraného uživatelského účtu. Jedním z následujících způsobů vyberte požadovaný účet:

- dotkněte se oblasti pro zadávání čísel pro uživatelské účty a zadejte na klávesnici nové číslo

- zvolte vyšší nebo nižší číslo uživatelského účtu pomocí tlačítek se šipkami nebo

- najděte požadovaný uživatelský účet pomocí tlačítek vlevo na obrazovce.

POZNÁMKA: Uživatelský účet č. 1 – účet správce systému – nelze zrušit.

| Nastavení pøihlášení/režim auditronu | Zrušit | Uložit |
|--------------------------------------|--------|--------|
|                                      |        |        |
| O Vypnuto                            |        |        |
|                                      |        |        |
| Pøístup k pøístroji                  |        |        |
|                                      |        |        |
|                                      |        |        |
| Vzdálený poistup                     |        |        |
|                                      |        |        |
|                                      |        |        |
|                                      |        |        |
|                                      |        |        |

Zvolený účet bude zrušen. Nyní můžete přidat nový účet se stejným číslem účtu.

Pomocí tlačítka **Zavřít** se vrátíte na obrazovku Nastavení interního auditronu.

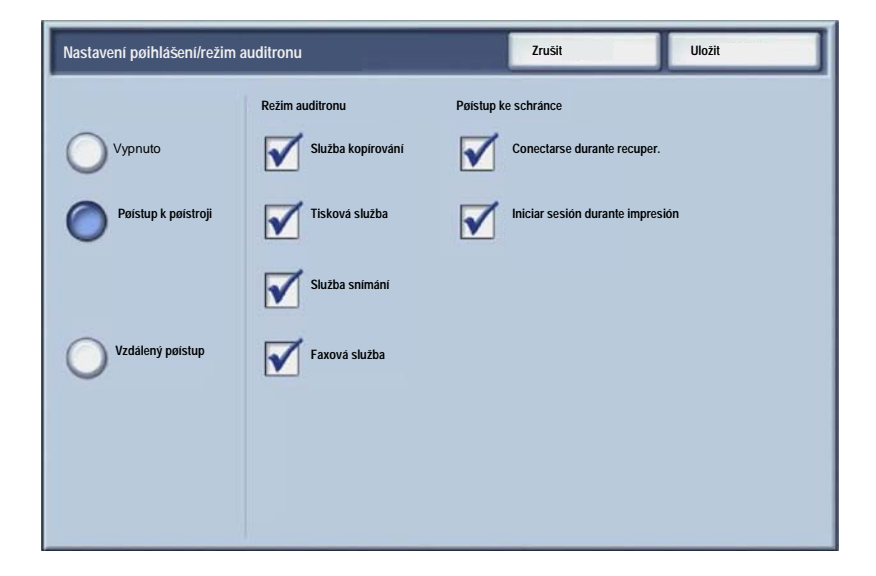

# Úvodní informační listy

1. Stiskněte tlačítko **Přihlášení/odhlášení** na ovládacím panelu.

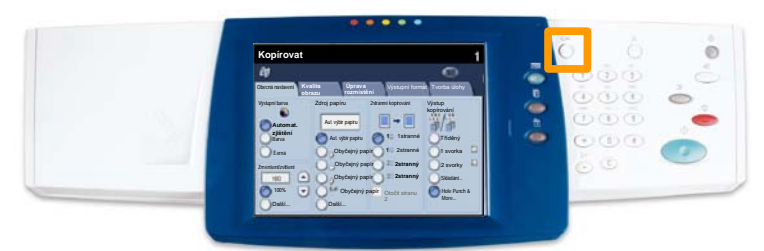

2. Zadejte správné ID uživatele a stiskněte tlačítko Potvrdit.

| ID pro pøihlášení správce systému | Zrušit | Potvrdit   |
|-----------------------------------|--------|------------|
| D pro polihášení správce sy       | stému  |            |
| ·                                 |        |            |
|                                   |        | Klávesnice |

- 3. Stiskněte tlačítko Systémová nastavení.
- 4. Stiskněte tlačítko Systémová nastavení.
- 5. Stiskněte tlačítko Nastavení tiskového režimu.

| Nastavení systému          |                             | Zavřít                    |
|----------------------------|-----------------------------|---------------------------|
| Spoleėná nastavení         | Nastavení režimu kopírování | Si ová nastavení          |
| Nastavení tiskového režimu | Nastavení režímu snímání    | Nastavení faxového režimu |

# Úvodní informační listy

- 6. Stiskněte tlačítko Další nastavení.
- Pomocí šipek posuvníku přejděte na tlačítko Návěští. Stiskněte tlačítko Návěští.

| Další nastavení |         | Zrušit              |
|-----------------|---------|---------------------|
|                 |         |                     |
| 1.              |         |                     |
| 2               |         |                     |
| 3.              |         |                     |
| 4               |         |                     |
| 5               |         |                     |
| 6 Náviští       | Vypnuto | 2                   |
| L.              |         |                     |
| 8.              |         |                     |
| 9               |         |                     |
| 10.             |         | Změnit<br>nastavení |

- 8. Stiskněte tlačítko Změnit nastavení.
- 9. Vyberte vhodnou volbu návěští a stiskněte tlačítko Uložit.

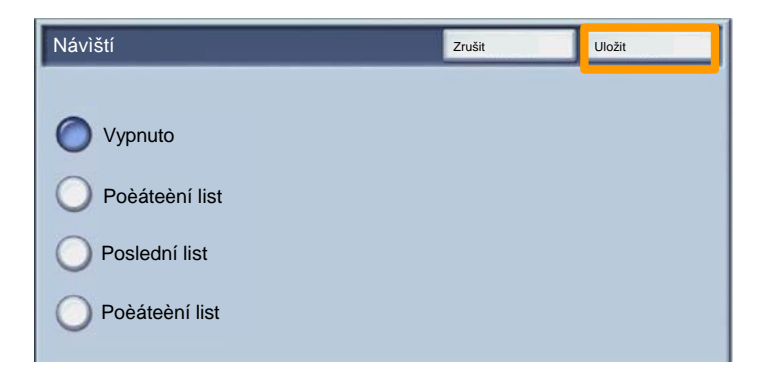

10. Opakovaným stiskem tlačítka **Zavřít** ukončíte obrazovky Nastavení systému.

# Účtovací počitadla

Funkce **Účtovací počitadla** poskytuje přístup k informacím o využití přístroje a účtování. Počitadla se liší podle konfigurace a nastavení přístroje.

Přístup k účtovacím počitadlům:

1. Stiskněte tlačítko Stav přístroje.

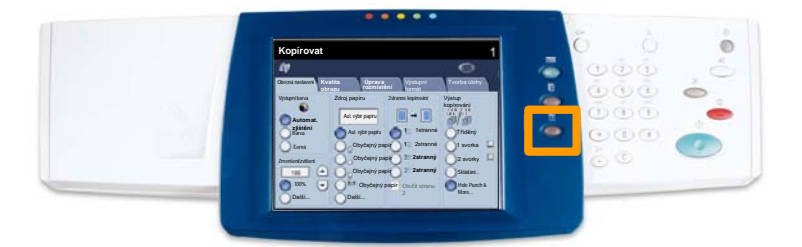

# Účtovací počitadla

# 2. Zkontrolujte, jestli je vidět záložka Účt. počitadlo / sestava tisku, a stiskněte tlačítko Účtovací počitadla.

| Stav přístroje | Účt. počitadlo/<br>sestava tisku | Spotřební<br>materiál | Chyby |  |
|----------------|----------------------------------|-----------------------|-------|--|
|                |                                  |                       |       |  |
| Účtovací poč   | itadla                           |                       |       |  |
|                |                                  |                       |       |  |
| Tisk sestavy   | / seznamu                        |                       |       |  |
| Lisk sestavy   | / seznamu                        |                       |       |  |

# 3. Zobrazí se Účtovací počitadla.

| Účtovací počitadla                                                                                               |  |
|----------------------------------------------------------------------------------------------------|--|
| Výrobní ělslo<br>Celkový počet barevných<br>obrazů<br>Celkový počet černobilých<br>obrazů<br>Všechny obrazy<br>7 |  |

Tento postup popisuje, jak vyjmout použitou kazetu s tonerem a vyměnit ji za novou. Přístroj upozorní na to, až bude nutné objednat novou kazetu a kdy ji nainstalovat. Při likvidaci staré kazety postupujte podle pokynů dodávaných s novými kazetami.

1. Otevřete přední dvířka.

2. Otočte kazetu s tonerem proti směru hodinových ručiček do odemknuté pozice.

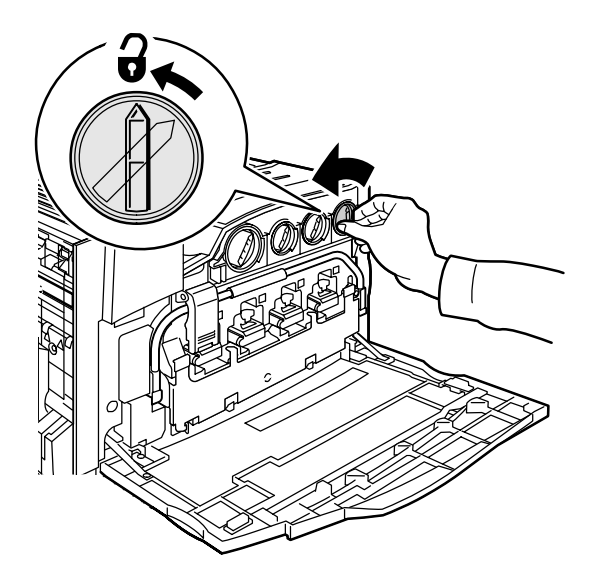

3. Vytažením vyjměte kazetu s tonerem. Dávejte pozor, abyste tonerem nepotřísnili oblečení.

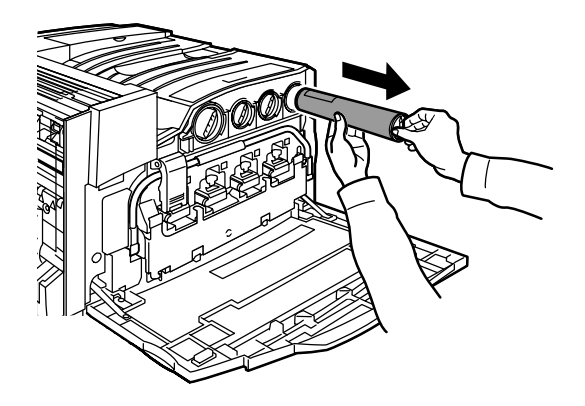

4. Zlikvidujte kazetu s tonerem jako běžný kancelářský odpad nebo ji recyklujte.

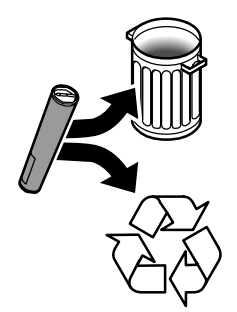

5. Vyjměte novou kazetu s tonerem z balení.

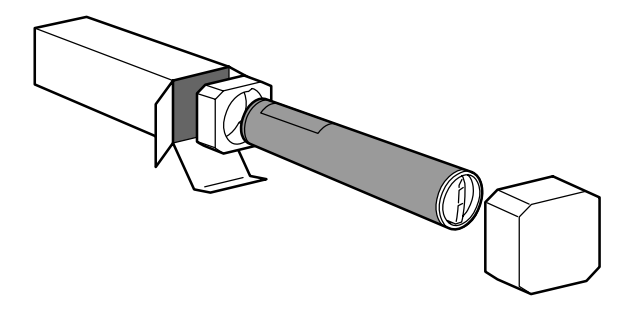

6. Několikrát protřepte novou kazetu s tonerem otáčivým pohybem nahoru a dolů, aby se toner v kazetě rovnoměrně rozložil.

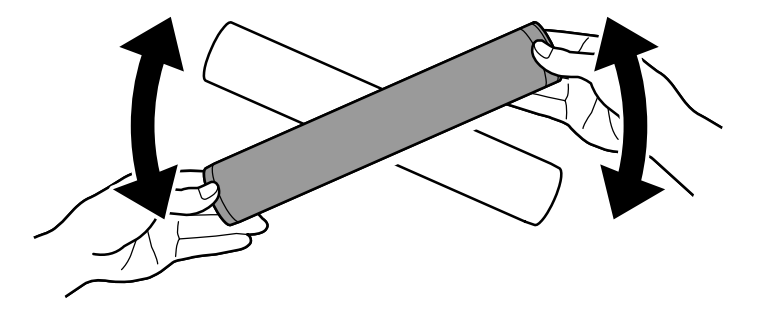

7. Nainstalujte kazetu s tonerem tak, že zarovnáte šipky na kazetě se symbolem odemknuté pozice na tiskárně. Zkontrolujte, že kazeta je celá zasunutá, a pak jí otočte ve směru hodinových ručiček do zamknuté pozice.

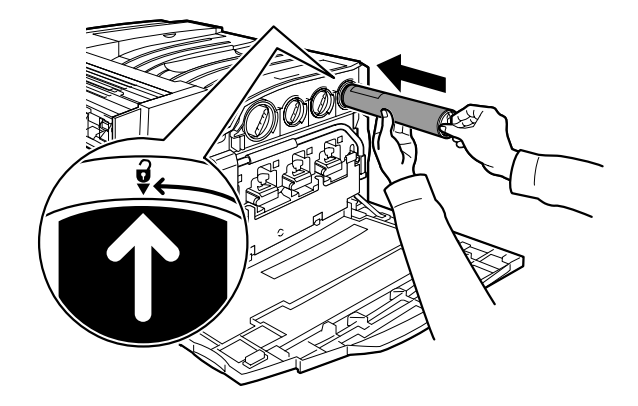

8. Zavřete přední dvířka. Pokud dvířka nelze úplně zavřít, zkontrolujte, jestli je kazeta v zamknuté pozici a jestli je kazeta s tonerem nainstalována na správném místě pro toner.

Tím končí postup pro výměnu kazety s tonerem.

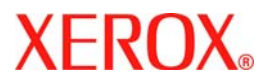

# Skrócony podręcznik

# WorkCentre 7228/7235/7245

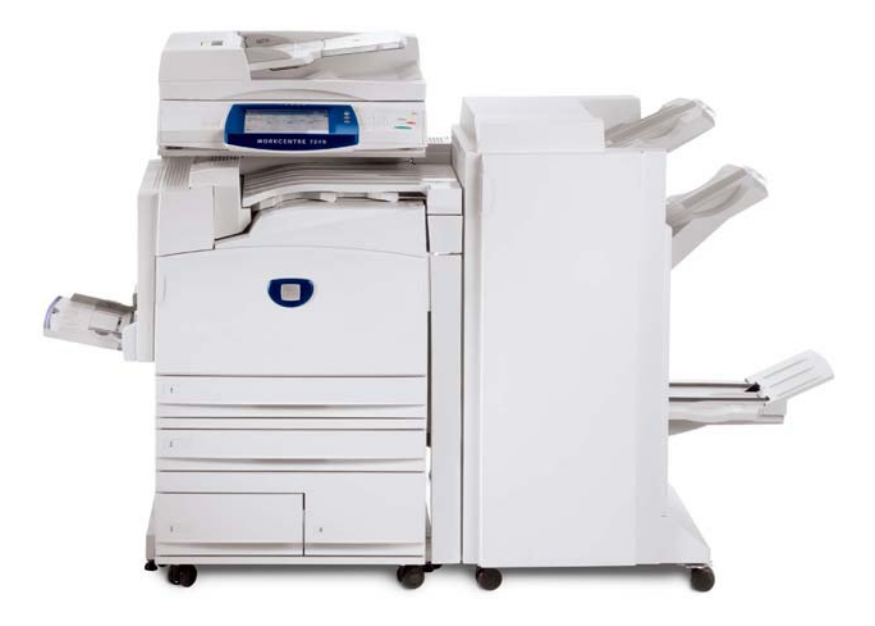

701P44885

Microsoft, MS-DOS, Windows, Windows NT, Microsoft Network oraz Windows Server są znakami towarowymi lub zastrzeżonymi znakami towarowymi Microsoft Corporation w USA i/lub w innych krajach.

Novell, NetWare, IntranetWare oraz NDS są zastrzeżonymi znakami towarowymi Novell, Inc. w USA i innych krajach.

Adobe, Acrobat, PostScript, PostScript3 oraz logo PostScript są znakami towarowymi Adobe Systems Incorporated.

Apple, AppleTalk, EtherTalk, LocalTalk, Macintosh, MacOS oraz TrueType są znakami towarowymi Apple Computer, Inc., z siedzibą w USA i innych krajach.

HP, HPGL, HPGL/2, i HP-UX są zastrzeżonymi znakami towarowymi Hewlett-Packard Corporation.

Wszelkie nazwy produktów/marek są znakami towarowymi lub zastrzeżonymi znakami towarowymi odpowiednich właścicieli.

Dane zapisane na dysku twardym maszyny mogą zostać utracone, gdyby doszło do awarii twardego dysku. Xerox nie ponosi odpowiedzialności za jakiekolwiek straty, bezpośrednie lub pośrednie, spowodowane przez taką utratę danych. Xerox nie odpowiada za żadną awarię maszyny z powodu infekcji wirusem komputerowym lub działań komputerowych włamywaczy.

Ważne(1) Podręcznik ten objęty jest prawem autorskim, wszelkie prawa zastrzeżone. Zgodnie z przepisami prawa autorskiego, podręcznik ten nie może być kopiowany lub modyfikowany, w całości lub w części, bez pisemnej zgody wydawcy.(2) Niektóre części tego podręcznika mogą zmienić się bez wcześniejszego powiadomienia.(3) Prosimy o wszelkie komentarze dotyczące niejasności, błędów i pominięć lub brakujących stron.(4) Nigdy nie próbuj wykonywać żadnych procedur z maszyną, które nie zostały wprost opisane w tym podręczniku. Nieautoryzowana eksploatacja może być przyczyną awarii lub wypadków.

Xerox nie ponosi odpowiedzialności za jakiekolwiek problemy wynikające z nieautoryzowanej eksploatacji urządzenia.

Eksport tego produktu podlega ścisłej kontroli, zgodnie z przepisami prawa dot. wymiany i handlu zagranicznego Japonii i przepisów dot. kontroli eksportu w USA.

Xerox i Ethernet to zastrzeżone znaki towarowe.

UWAGA: NIEBIESKI tytuł przeznaczony jest dla administratorów, ZIELONY dla użytkowników, a CZERWONY oznacza, że maszyna wymaga uwagi. W zależności od konfiguracji maszyny, niektóre ekrany interfejsu użytkownika mogą wyglądać inaczej.

# Spis treści

| Pulpit sterowania                          | 3  |
|--------------------------------------------|----|
| Ustawienia papieru                         | 5  |
| Tworzenie Broszury                         | 7  |
| Bezpieczne drukowanie                      | 9  |
| Proste faksowanie LAN                      | 13 |
| Korzystanie z podglądu w formie miniaturki | 15 |
| Drukowanie raportu konfiguracji            | 17 |
| Nastawianie Auditronu                      | 19 |
| Strony przewodnie                          | 23 |
| Liczniki                                   | 25 |
| Wymiana wkładu toneru                      | 27 |

# **Pulpit sterowania**

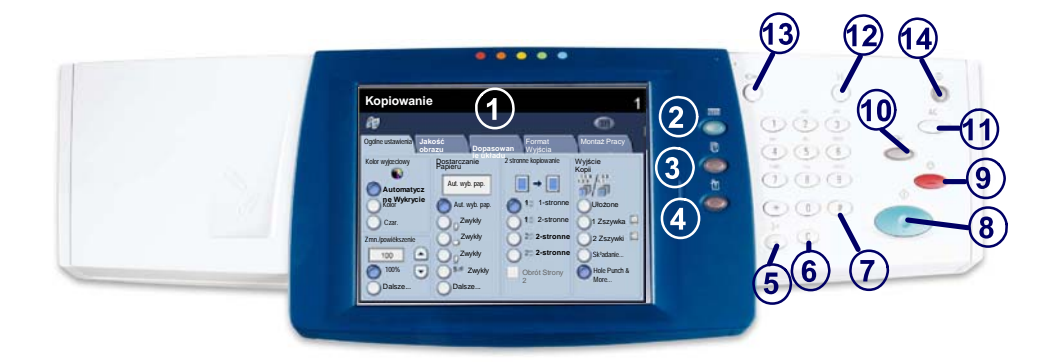

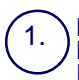

2.

3

4

**Ekran dotykowy** Na ekranie tym można wybierać wszystkie dostępne funkcje programowania. Ekran wyświetla również procedury usuwania usterek i ogólne informacje o urzadzeńiu.

## Przycisk funkcji

Wyświetla na ekranie dotykowym funkcje pracy.

Stan pracy

Wyświetla na ekranie dotykowym informacje o postępie pracy.

## Stan urządzenia

Wyświetla na ekranie dotykowym bieżący stan urządzenia.

# Pulpit sterowania

Pauza wybierania Wprowadza pauzę do numeru telefonu podczas wysyłania faksu.

Usuń Usuwa wartości numeryczne lub ostatnią wprowadzoną cyfrę.

7. **# (krzyżyk)** 

Ożnacza znak wybierania lub numer wybierania grupowego.

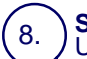

6.

Start Uruchamia wykonywanie pracy.

## \_ )<u>S</u>top

Tymczasowo zatrzymuje bieżącą pracę. Aby anulować lub kontynuować wykonywanie pracy, należy postępować zgodnie z odpowiednimi informacjami komunikatu.

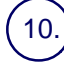

## Przerwij

Tymczaśowo zatrzymuje bieżącą pracę kopiowania w celu wykonania innej pracy o wyższym priorytecie.

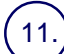

## Kasuj wszystko

Jednokrotne naciśnięcie powoduje zresetowanie do ustawień podstawowych i wyświetlenie pierwszego ekranu bieżącej ścieżki. Dwukrotne naciśnięcie powoduje zresetowanie ustawień wszystkich funkcji do ustawień podstawowych urządzenia.

# 12.) **Język**

Zmienia język, w którym przedstawiany jest tekst (o ile inne języki są dostępne).

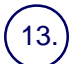

## Logowanie / wylogowanie

Udostępnia (po wprowadzeniu poprawnego hasła) narzędzia konfiguracyjne, które służą do dostosowywania domyślnych ustawień urządzenia.

## Tryb Energooszczędny

Wśkazuje, czy urządzenie znajduje się w trybie energooszczędnym. Służy również do anulowania bieżących ustawień trybu energooszczędnego.

# Ustawienia papieru

Wykonaj czynności podane niżej, aby precyzyjnie określić wartości ustawień Typ papieru i Rozmiar papieru:

OSTRZEŻENIE: Bardzo ważne jest aby, określić bieżące ustawienia Typu papieru i Formatu papieru nośników załadowanych do tac papieru. Niedokładne podanie rzeczywistych wartości ustawień Typ papieru i Format papieru może spowodować uszkodzenie zespołu urzadzenia utrwalajacego.

Okno Ustawienia tacy wyświetlane jest na ekranie dotykowym przy każdym załadowaniu nośników w tacy.

1. Naciśnij przycisk Zmiana ustawień.

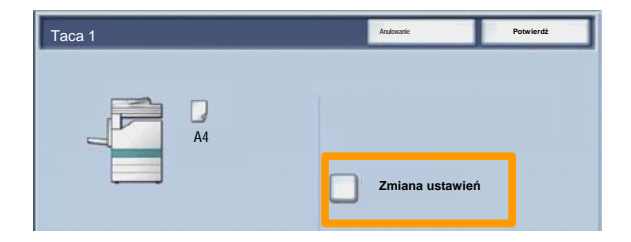

2. Wybierz z listy wyświetlanej na ekranie dotykowym właściwy typ papieru.

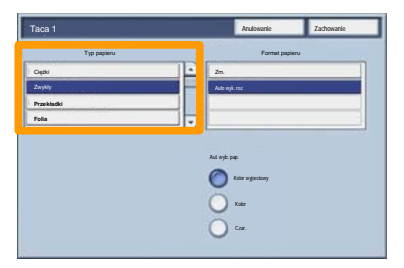

# Ustawienia papieru

- 3. Wybierz z listy wyświetlanej na ekranie dotykowym właściwy format papieru.
- 4. Naciśnij przycisk Zapisz.

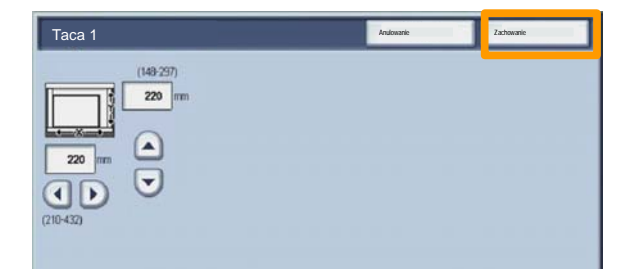

- 5. Naciśnij przycisk Zapisz.
- 6. Wybierz przycisk Potwierdź.

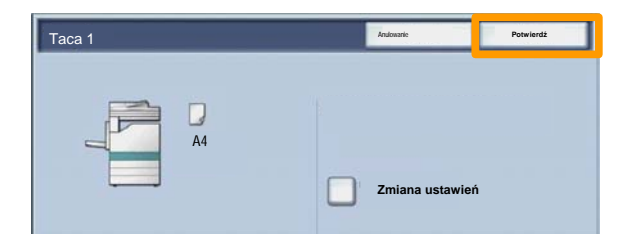

# **Tworzenie Broszury**

Na stacji roboczej wybierz opcję **Drukuj** w używanej aplikacji.

UWAGA: W przykładzie przedstawiono zastosowanie sterownika drukowania PCL.

- 1. Kliknij przycisk Właściwości.
- 2. Kliknij kartę Papier/Wyjście.
- 3. Kliknij przycisk Wybieranie papieru.

| Typ pracy:           | 2-stronne Kopiowanie   |
|----------------------|------------------------|
| Normalna             | 2-stronne Kopiowanie   |
| Ustawienia           |                        |
| Podsumowanie papieru | 252ywanie              |
| A3                   | Blak 252 ywek          |
|                      |                        |
| We bissed a sectory  | Zszywki                |
| wybieranie papieru   |                        |
| A.                   | Taca wyjściowa         |
| Zmniejsz 📰           | Brak                   |
| Zapisz Edytuj        | Arkusze wyjściowe:     |
|                      | Brak                   |
| 65                   | Kolor wyjściowy Ilość: |
|                      | Auto 🔻 1               |
|                      | 5, 5, 1                |
|                      |                        |
|                      |                        |
|                      |                        |
|                      | C 11 - 1 - 1           |

- 4. Kliknij listę rozwijaną **Format papieru** i wybierz odpowiedni format papieru.
- 5. Kliknij przycisk **OK**.
### **Tworzenie Broszury**

- 6. Kliknij kartę Układ.
- 7. Kliknij przycisk Broszura/Plakat/Oryginały o mieszanych rozmiarach.

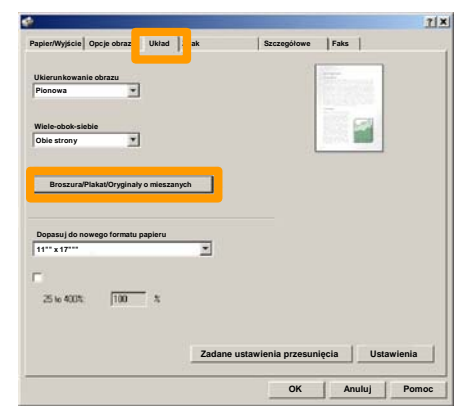

8. Kliknij opcję **Tworzenie broszury**.

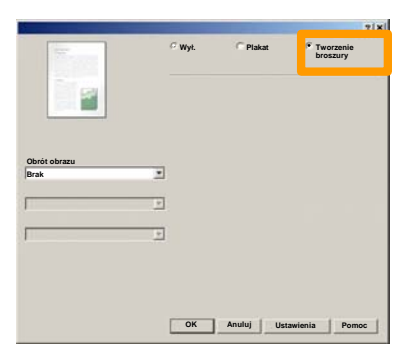

- 9. W razie konieczności kliknij **OK** w celu rozwiązania konfliktów.
- 10. Kliknij przycisk OK, aby zamknąć okno Tworzenie broszury.
- 11. Kliknij przycisk OK, aby zamknąć okno Właściwości.
- 12. Wprowadź liczbę arkuszy, a następnie kliknij przycisk**OK**.

Na stacji roboczej wybierz opcję **Drukuj** w używanej aplikacji.

UWAGA: W przykładzie przedstawiono zastosowanie sterownika drukowania PCL.

- 1. Kliknij przycisk Właściwości.
- 2. Kliknij kartę Papier/Wyjście.
- 3. Kliknij pole **Typ pracy**.
- 4. Kliknij opcję Bezpieczne drukowanie.

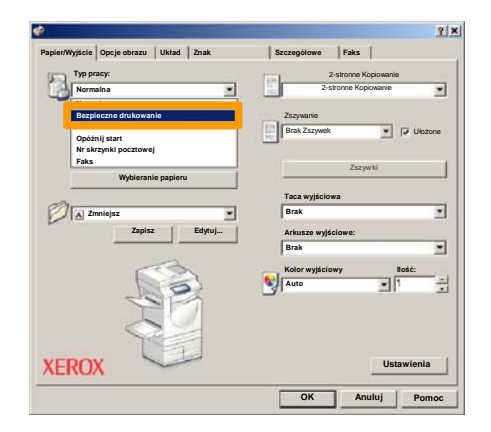

5. Kliknij przycisk **Setup**.

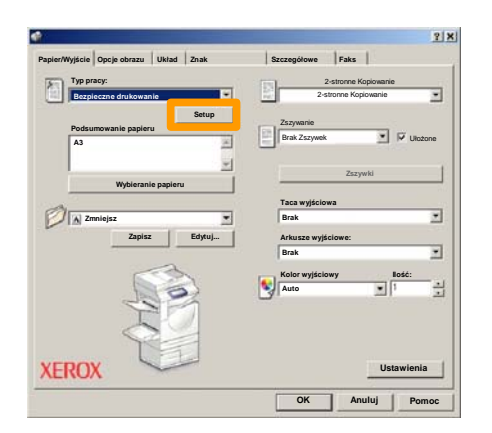

6. Wprowadź swój ID użytkownika i 1-12-cyfrowe hasło w odpowiednich polach, a następnie przycisk **OK**.

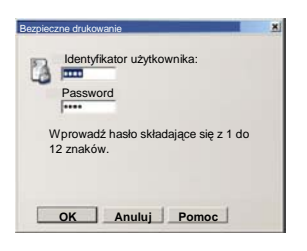

- 7. Kliknij przycisk OK.
- 8. Wprowadź liczbę arkuszy, a następnie kliknij przycisk **OK**.

9. Na urządzeniu naciśnij przycisk **Stan Pracy** na pulpicie sterowania.

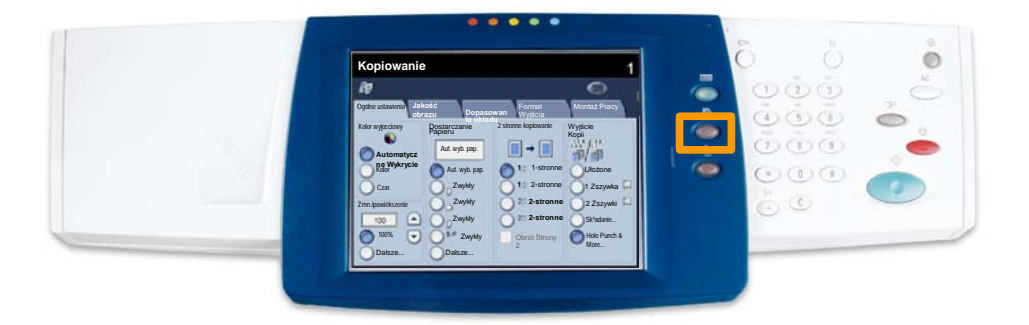

#### 10. Naciśnij kartę Zapisane dokumenty.

| Trabaos actuales y Wezystkie<br>pendienes |                      |
|-------------------------------------------|----------------------|
| Bezpiecz. drukow. Próbka                  | OpóŸnione drukowanie |
|                                           | Publiczna skrzynka   |
|                                           |                      |
|                                           |                      |
|                                           |                      |

- 11. Naciśnij przycisk Bezpiecz. drukow.
- 12. Wybierz ID użytkownika.

13. Naciśnij przycisk Lista dokumentów.

| Bezpiecz. drukow. |                  | COMME | Lunder     |
|-------------------|------------------|-------|------------|
| 001 User Name1    | 002 Uter Narw2   |       | 001 -> 200 |
| 003 Utor Name3    | 004 Uter Namo4   |       |            |
| 005 User Name5    | 006 User Name6   |       |            |
| 007 Uber Name7    | 008 Uber Namel   |       | 300        |
| 009 Uber Name9    | 010 User Name 10 |       |            |
| 011 Uper Name11   | 012 User Name 12 |       |            |
| 013 User Name 13  | 014 User Name 34 |       | )          |
| 015 User Name15   | 015 User Name 16 |       |            |
| 017 Uper Name17   | 018 User Name 18 |       |            |
| 019 User Name19   | 020 User Name20  |       | Filmation  |

- 14. Wprowadź hasło składające się z 1 do 12 znaków.
- 15. Naciśnij przycisk Potwierdź.
- 16. Wybierz dokument i naciśnij przycisk Drukowanie.

|       |                  |           | Odś      | wież | Zamknięcie             |
|-------|------------------|-----------|----------|------|------------------------|
| Lista | Ministurk        |           |          |      |                        |
| 74    | Con December 171 | 2005/0012 | 10.17444 | -    | Webierzwszeste         |
|       | Coc Name 102     | 2005/4/17 | 10.14AM  | 12   |                        |
|       | Cox Name103      | 2006/4/17 | 10.14AM  | 13   | Kasowanie              |
|       | Coc Name 104     | 2006/4/17 | 10 14AM  | 14   | Szczegó <sup>3</sup> y |
|       | Occ Name 105     | 2006/4/17 | 10 14AM  | 15   |                        |
|       | Doc Name106      | 2005/4/17 | 10.14AM  | 16   | Ustawienia             |
|       | S Doc Name 107   | 2006/4/17 | 10 14AM  | 17   | Drukowanie             |
|       | Coc Name108      | 2006/4/17 | 10.14AM  | 18   |                        |
|       | Coc Name 109     | 2006/4/17 | 10:14AM  | 19   |                        |

17. Naciśnij przycisk Wydr. i usuń lub przycisk Wydr. i zapisz.

Dokument zostanie dostarczony do tacy wyjściowej.

### **Proste faksowanie LAN**

- 1. Otwórz sterownik drukowania
- 2. Wybierz faks jako typ pracy

|        |                    | 12          |                  |                             |
|--------|--------------------|-------------|------------------|-----------------------------|
| Normal | ina                | <u> </u>    | 2-stronne Kopiov | vanie                       |
| Normal | ina                |             |                  |                             |
| Bezple | czne drukowanie    | 252         | ywanie           |                             |
| Onótra | li etart           | Bra         | k Zszywek        | <ul> <li>Ulożone</li> </ul> |
| Opozin | ij aturt           |             |                  |                             |
| Faks   |                    |             |                  |                             |
|        | Wybieranie nanieru |             | ZSZYWK           | 1                           |
|        |                    |             |                  |                             |
| A.     |                    | Tac         | a wyjściowa      |                             |
| A Zmr  | niejsz             | · Bra       | sk               | *                           |
|        | Zapiez             | Edutui Anti |                  |                             |
|        |                    |             |                  | 100                         |
|        |                    | 1 Bra       | sk               | -                           |
|        | 63                 | Kol         | or wyjściowy     | llość:                      |
|        | 1000               | N Au        | to               | -                           |
|        |                    | 1           |                  | 201. 7                      |
|        |                    | 1           |                  |                             |
|        |                    |             |                  |                             |
|        |                    |             |                  |                             |
|        |                    |             |                  |                             |

3. Wprowadź dane odbiorcy

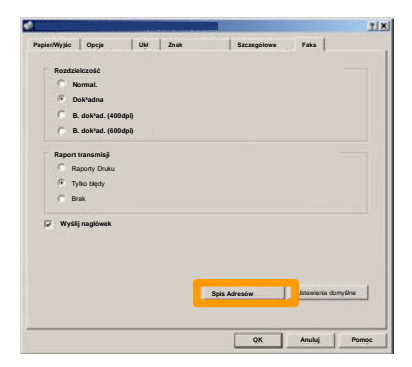

### **Proste faksowanie LAN**

4. Ustaw opcje faksu

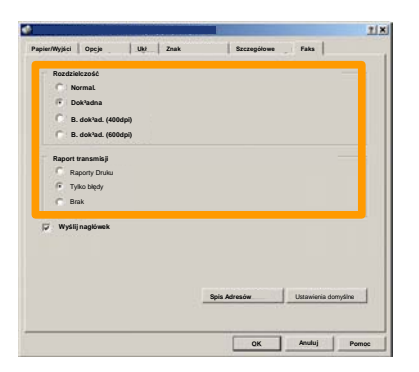

5. Ustaw opcję nagłówka

#### 6. Wyślij faks

Po wybraniu wszystkich wymaganych opcji wybierz przycisk **OK**. Wybierz przycisk **OK** na ekranie sterownika drukowania i **OK** na ekranie drukowania. Pojawi się ekran **Potwierdzenia faksowania** z listą wybranych odbiorców. Jeśli chcesz dokonać zmian, wybierz przycisk **Edytuj**. Jeśli dane są prawidłowe, wybierz przycisk **OK** faks zostanie wysłany do maszyny i umieszczony w kolejce faksów oczekujących na wysłanie.

#### Korzystanie z podglądu w formie miniaturki

Funkcja **Miniaturka** jest opcjonalna i może nie być dostępna w przypadku niektórych urządzeń. W celu ustawienia tej funkcji w danym urządzeniu należy się skontaktowac z administratorem systemu.

- 1. Wybieranie ikony Wysyłanie ze skrzynki pocztowej.
- 2. Wybieranie Nazwy skrzynki pocztowej.

|   | Naz | wa skrzynki |           |
|---|-----|-------------|-----------|
| Ø | 001 | TEST1       | co1 → 500 |
| G | 002 | IESTZ       |           |
| 2 | 003 | TEST3       |           |
| 2 | 004 | TEST4       |           |
| 3 | 005 | TEST5       |           |
| 3 | 006 | TEST6       |           |
| 3 | 007 | TES17       |           |
| 3 | 008 | TESTB       |           |
| 3 | 009 | TEST9       |           |
| 2 | 010 | TEST10      |           |

3. Wybieranie Nazwy dokumentu.

|       |                |           | Odś     | wież | Zamknięcie       |
|-------|----------------|-----------|---------|------|------------------|
| Lista | Miniaturk      | •         |         |      |                  |
| -     | -              | ~         |         |      |                  |
|       | S Doc Name 101 | 2006/4/17 | 10-14AM |      | Wybierz wszystko |
|       | Doc Name 103   | 2006/4/17 | 10.14AM | 13   | Kasowanie        |
|       | Coc Name104    | 2006/4/17 | 10:14AM | 14   | Szczegóły        |
|       | Oc: Name105    | 2906/4/17 | 10 14AM | 15   |                  |
|       | C Doc Name106  | 2006/4/17 | 10.14AM | 16   | Ustawienia       |
|       | Coc Name 107   | 2006/4/17 | 10 14AM | 17   | Drukowanie       |
|       | 🛃 Doc Name108  | 2006/4/17 | 10.14AM | 18   |                  |
|       | Doc Name 109   | 2006/4/17 | 10:14AM | 19   |                  |

# Korzystanie z podglądu w formie miniaturki

#### 4. Wybieranie opcji Miniaturka.

|       |                |           | Odś      | wież | Zamknięcie       |
|-------|----------------|-----------|----------|------|------------------|
| Lista | Miniat         | urka      |          |      | 12               |
| 1     | S Doc Name 101 | 2005/4/17 | 10-1-4AM | 11   | Wybierz wszystko |
|       | Coc Name102    | 2006/4/17 | 10.14AM  | 12   |                  |
|       | Coc Name103    | 2006/4/17 | 10:14AM  | 13   | Kasowanie        |
|       | Coc Name104    | 2006/4/17 | 10 14AM  | 14   | Szczegóły        |
|       | Occ Name 105   | 2006/4/17 | 10.14AM  | 15   |                  |
|       | C Doc Name106  | 2005/4/17 | 10.14AM  | 16   | Ustawienia       |
|       | Coc Name 107   | 2006/4/17 | 10 14AM  | 17   | Drukowanie       |
|       | Coc Name108    | 2006/4/17 | 10.14AM  | 18   | - Chowarie       |
|       | Doc Name 109   | 2006/4/17 | 10:14AM  | 19   |                  |

5. Wybieranie opcji Drukowanie.

7. Wybieranie opcji Podawanie papieru, Wyjście, oraz Opcji druku dwustronnego

7. Wybieranie opcji Drukowanie

| Ustawienia trybu drukow | Ustawienia trybu drukowania |                                     |  |
|-------------------------|-----------------------------|-------------------------------------|--|
| Oostarczanie Papieru    | 2-stronne Kopiowanie        | Szczegó <sup>s</sup> y<br>dokumentu |  |
| Opcje Wyjścia           |                             |                                     |  |
|                         |                             |                                     |  |
|                         |                             | Drukowanie                          |  |

### Drukowanie raportu konfiguracji

1. Aby wydrukować raport konfiguracji, wybierz przycisk **Stan Maszyny**.

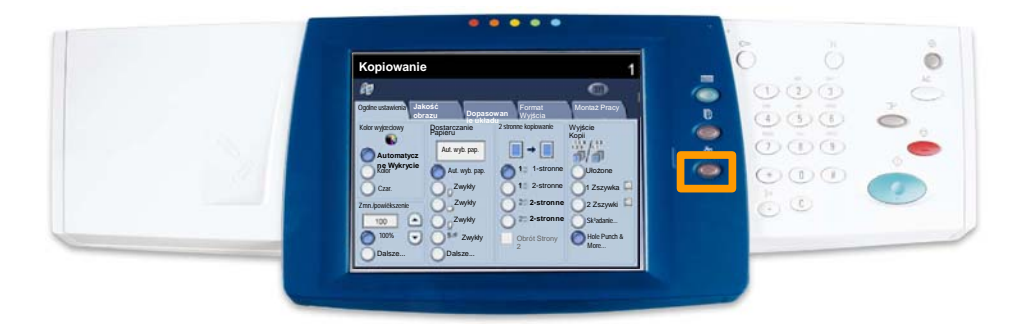

2. Wybierz przycisk **Drukuj Raport/Listę** na karcie **Raport licznika/druku**.

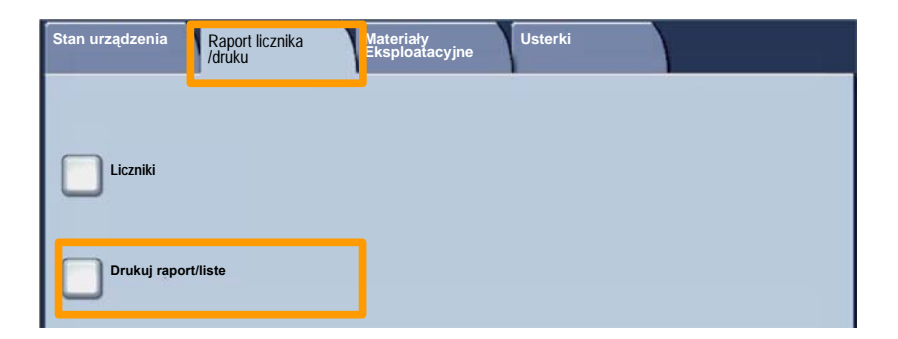

# Drukowanie raportu konfiguracji

3. Wybierz przycisk Ustawienia trybu drukowania, a następnie wybierz przycisk Lista ustawień-Zwykłe

| Ustawienia trybu drukowania | Zamknięcie |
|-----------------------------|------------|
|                             |            |
| U Lista ustawien-Zwykle     |            |
|                             |            |
|                             |            |
|                             |            |
|                             |            |
|                             |            |
|                             |            |

4. Naciśnij przycisk Start.

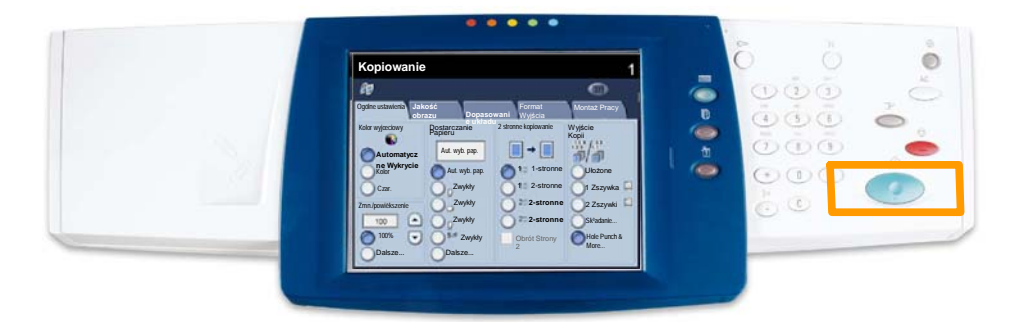

5. Wydruk raportu zostanie potwierdzony odpowiednim komunikatem. Raport zostanie dostarczony do tacy wyjściowej.

Aby skonfigurować Auditron, należy najpierw utworzyć konta użytkowników, a następnie uruchomić Auditron. Następnie użytkownicy muszą przejść proces konfiguracji hasła do ich konta, aby móc skorzystać z pewnych funkcji maszyny. Można utworzyć do 1000 kont.

Wszystkie konta użytkowników muszą mieć skonfigurowane:

- Hasło
- Nazwę konta
- Dostęp do koloru
- Limit konta

Po zdefiniowaniu i utworzeniu kont, włącz wymagane konta, aby rozpocząć korzystanie z auditronu. Nazwy kont oraz hasła muszą różnić się pod pozostałych kont i haseł.

Tryb auditronu można uruchomić do kopiowania, skanowania, wysyłania faksów lub wszystkich usług. Po zalogowaniu i wybraniu ekranu Ustawienia systemu wybierz opcję **Konfiguracja logowania/ Administracja auditronu**.

| Konfiguracja logowania/ Adminis | Zamknięcie                            |                       |
|---------------------------------|---------------------------------------|-----------------------|
| Administrator systemu           | Wyzeruj konta u¿ytk.                  | Administrator systemu |
| Konfiguracja danych u¿ytkownika |                                       |                       |
| Wyzeruj konta użytk.            | Konfiguracja logow./Tryb<br>Auditronu |                       |
|                                 |                                       |                       |

Wybierz dowolną pozycję, aby ją ustawić. Można wybrać następujące opcje:

• **Wył.:** Maszyna nie wymaga konfiguracji logowania/ Administracji auditronu, aby działać.

• **Dostęp do lokalnej maszyny:**Administracja auditronu przebiega z użyciem uwierzytelnionych użytkowników, już zarejestrowanych na maszynie.

• **Dostęp zdalny:** Administracja auditronu przebiega z użyciem informacji zarządzanej poprzez usługę zdalnego zliczania. Informacje o użytkowniku są rejestrowane poprzez usługę zdalnego zliczania.

| Konfiguracja logow./Tryb Auditronu | Anulowanie | Zachowanie |
|------------------------------------|------------|------------|
|                                    |            |            |
| Wył.                               |            |            |
| Dostên do lokalnego urzidzenia     |            |            |
|                                    |            |            |
|                                    |            |            |
| Dostêp zdalny                      |            |            |
| $\bigcirc$                         |            |            |
|                                    |            |            |
|                                    |            |            |
|                                    |            |            |

#### Tryb auditronu:

Wybierz (zaznacz) usługi, wobec których ma działać funkcja administracji.

Usługa kopiowania: Administracja związana z obsługą kopiowania.

Usługa drukowania: Administracja związana z obsługą drukarki.

Usługa skanowania: Administracja związana z obsługą skanera.

Usługa faksu: Administracja związana z obsługą faksu.

| Konfiguracja logow./Tryb Auditronu |                   |                         | nie | Zachowanie |
|------------------------------------|-------------------|-------------------------|-----|------------|
|                                    | Tryb auditronu    | Dostêp do skrzynki poc: | Ζ.  |            |
| Wył.                               | Us³uga kopiowania | $\checkmark$            |     |            |
| Dostép do lokalnego<br>urz'dzenia  | Us³uga drukowania |                         |     |            |
|                                    | Us³uga skanowania |                         |     |            |
| Dostép zdalny                      | Us³uga faksowania |                         |     |            |
|                                    |                   |                         |     |            |
|                                    |                   |                         |     |            |

### Strony przewodnie

1. Naciśnij na pulpicie sterowania przycisk Logowanie/Wylogowanie.

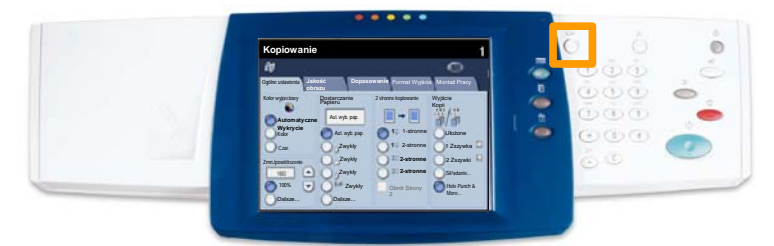

2. Wprowadź ID użytkownika, a następnie naciśnij przycisk **Potwierdź**.

| ID logowania administratora systemu | Anulowanie | Potwierdź  |
|-------------------------------------|------------|------------|
|                                     |            |            |
| ID logowania administratora sys     | itemu      |            |
| · · · · ·                           |            |            |
|                                     |            |            |
|                                     |            | Klawiatura |

- 3. Naciśnij przycisk Natawienia systemu.
- 4. Naciśnij przycisk Natawienia systemu.
- 5. Naciśnij przycisk Ustawienia trybu druk.

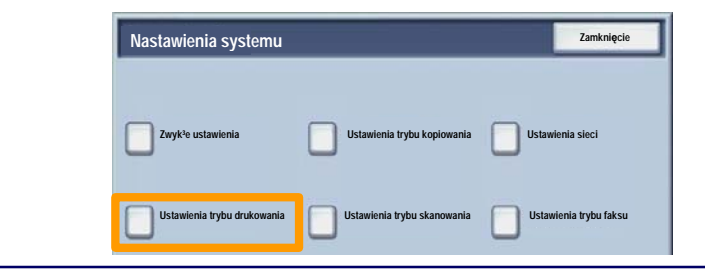

### Strony przewodnie

- 6. Naciśnij przycisk Inne ustawienia.
- Za pomocą strzałek przewijania przejdź do przycisku Arkusz przewodni. Naciśnij przycisk Arkusz przewodni.

| Inne ustawienia    |                                                                                                    | Anulowanie         |
|--------------------|----------------------------------------------------------------------------------------------------|--------------------|
|                    |                                                                                                    |                    |
| 1.                 |                                                                                                    |                    |
| 2                  | T I                                                                                                    |                    |
| 3                  |                                                                                                    |                    |
| 4                  |                                                                                                    |                    |
| 5                  | 116                                                                                                    |                    |
| 6 Arkusz Przewodni | Wył.                                                                                                    | 2                  |
| 1                  | - Anno - Anno - |                    |
| 8                  | 1                                                                                                    |                    |
| g                  | 1                                                                                                    |                    |
| 10                 |                                                                                                    | Zmiana<br>ustawień |

- 8. Naciśnij przycisk Zmiana ustawień.
- 9. Wybierz odpowiednią opcję arkusza przewodniego, a następnie naciśnij przycisk **Zapisz**.

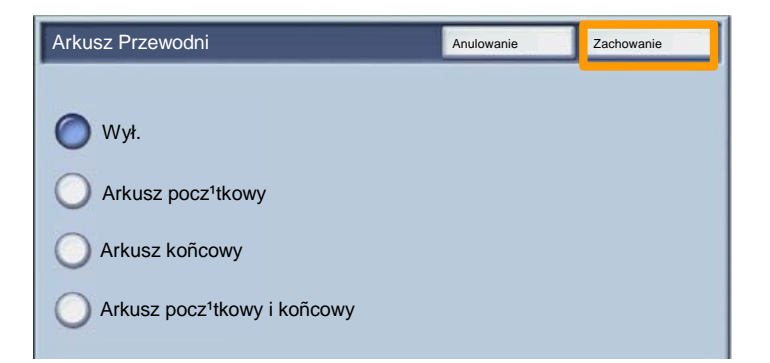

10. Naciśnij przycisk **Zamknij**, aby zamknąć ekrany Ustawień systemu.

## Liczniki

Ekran **Liczniki** umożliwia dostęp do informacji o wykorzystaniu urządzenia oraz informacje zliczania. Liczniki mogą się różnić w zależności od ustawień i konfiguracji urządzenia.

Aby uzyskać dostęp do liczników:

1. Wybierz przycisk Stan urządzenia.

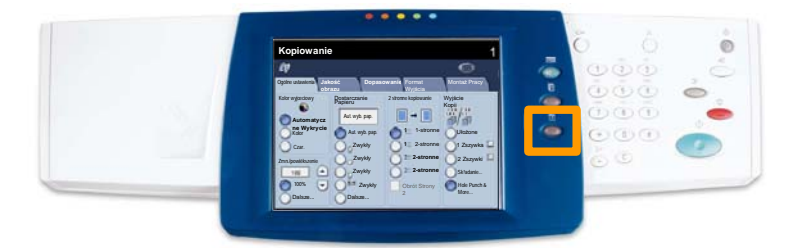

2. Upewnij się, czy wyświetlana jest karta **Raport licznika/druku** i wybierz przycisk **Licznik**.

| Stan urządzenia | Raport licznika<br>/druku | Vateriały<br>Eksploatacyjne | Usterki |  |
|-----------------|---------------------------|-----------------------------|---------|--|
|                 |                           |                             |         |  |
| Liczniki        |                           |                             |         |  |
|                 |                           |                             |         |  |
| Drukuj rapor    | t/listê                   |                             |         |  |
| Drukuj rapor    | t/listê                   |                             |         |  |

3. Zostaną wyświetlone liczniki.

| Liczniki      |                                                                      |   | Zamknięcie |
|---------------|----------------------------------------------------------------------|---|------------|
| Numer seryjny | Całowita liczba kolorowych<br>obrazów<br>Çałkowita liczba obrazów Cz | 3 |            |
|               | B.<br>Wszystkie Obrazy                                               | 7 |            |

W tej części zostanie przedstawiony opis czynności, które należy wykonać w celu usunięcia pustego wkładu toneru i zastąpienia go nowym wkładem. Urządzenie poinformuje, kiedy należy zamówić nowy wkład i kiedy go zainstalować. Do nowego wkładu dołączone są instrukcje dotyczące postępowania ze zużytym wkładem toneru, których należy zawsze przestrzegać.

1. Otwórz przednie drzwi.

2. Obróć wkład toneru w kierunku przeciwnym do ruchu wskazówek zegara, do odbezpieczonego położenia.

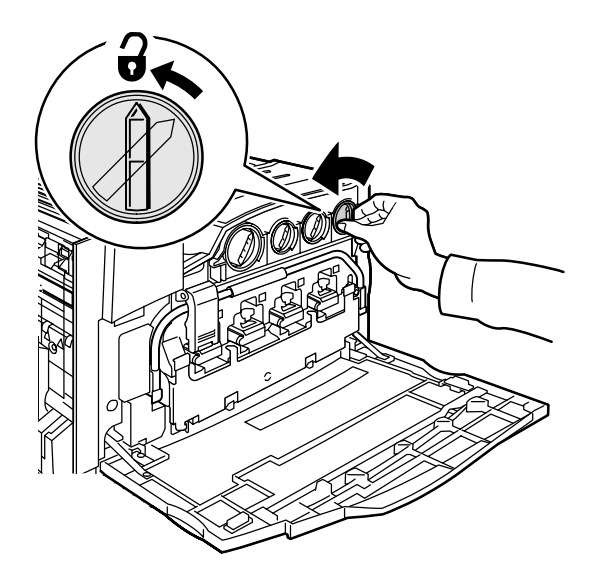

27

3. Wyjmij wkład toneru, wysuwając go na zewnątrz. Nie zabrudź ubrania tonerem.

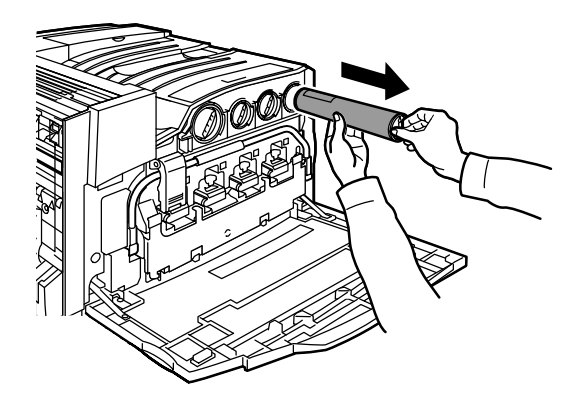

4. Wyrzuć wkład toneru w normalny sposób lub prześlij do wtórnego przetworzenia.

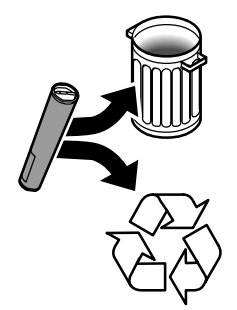

5. Wyjmij nowy wkład z opakowania.

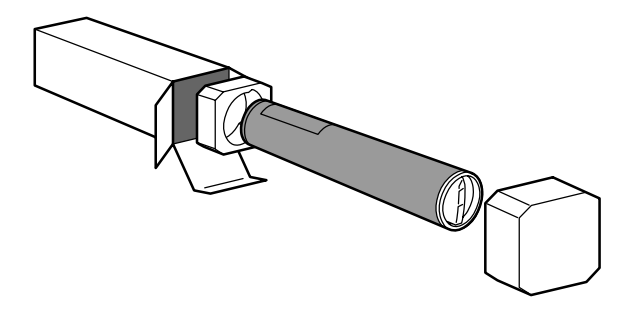

6. Potrząśnij nowym wkładem kilka razy w górę i dół, jednocześnie obracając go w celu rozporowadzenia toneru.

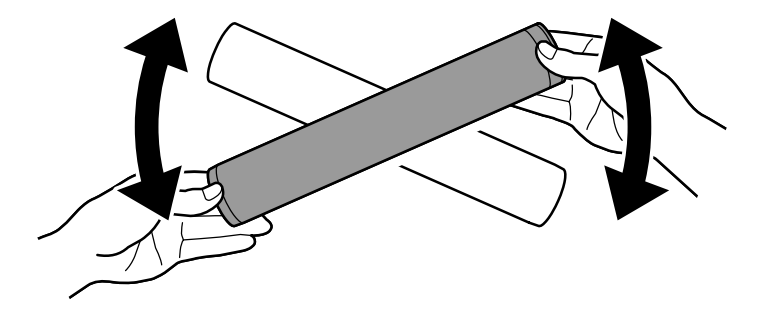

7. Zainstaluj wkład toneru poprzez ustawienie strzałek na wkładzie przy symbolu odblokowania na drukarce. Upewnij się, czy wkład jest całkowicie wsunięty i obróć go w kierunku wskazówek zegara, tak aby znalazł się w zablokowanym położeniu.

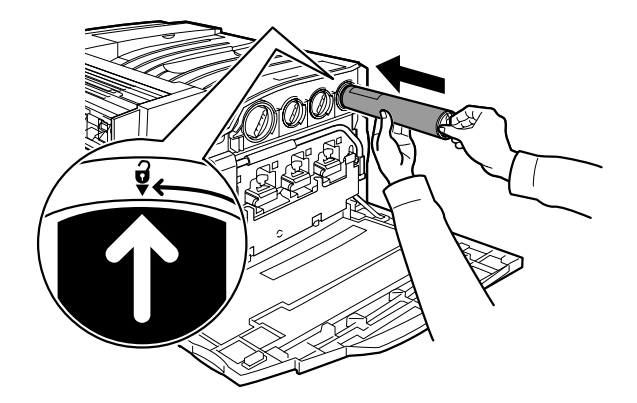

8. Otwórz przednie drzwi. Jeżeli drzwi nie są całkowicie zamknięte, upewnij się, czy wkład jest w zablokowanym położeniu i czy wkład toneru umieszczony jest prawidłowo.

To były ostatnie informacje dotyczące wymiany wkładu toneru.

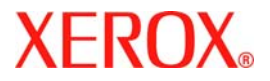

# **Guide d'utilisation rapide**

# WorkCentre 7228/7235/7245

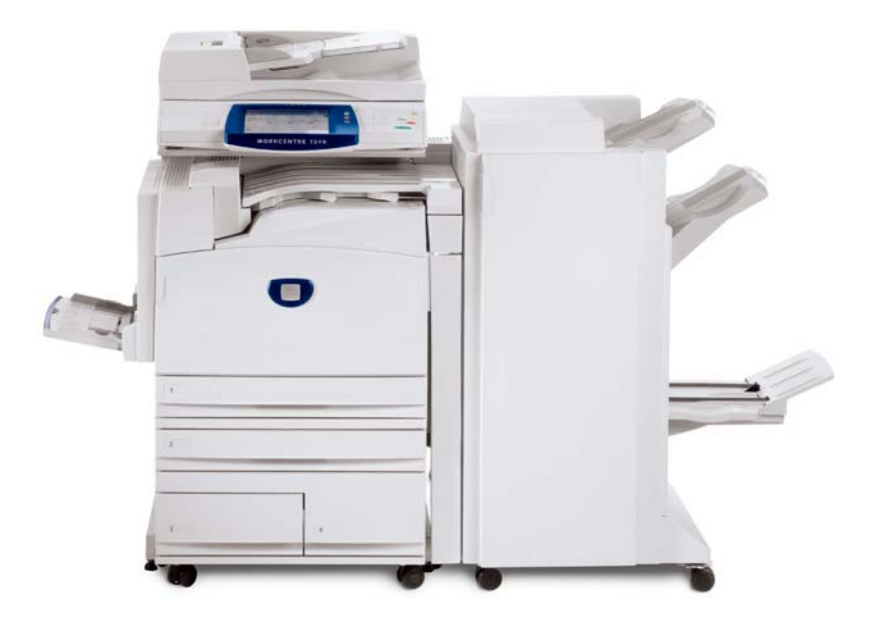

701P44885

Microsoft, MS-DOS, Windows, Windows NT, Microsoft Network et Windows Server des sont marques de commerce ou des marques déposées de Microsoft Corporation aux États-Unis et/ou dans les autres pays.

Novell, NetWare, IntranetWare et NDS sont des marques déposées de Novell, Inc. aux États-Unis et dans les autres pays.

Adobe, Acrobat, PostScript, PostScript3 et PostScript Logo sont des marques de commerce d'Adobe Systems Incorporated.

Apple, AppleTalk, EtherTalk, LocalTalk, Macintosh, MacOS et TrueType sont des marques de commerce d'Apple Computer, Inc., déposées aux États-Unis et dans les autres pays.

HP, HPGL, HPGL/2 et HP-UX sont des marques déposées de Hewlett-Packard Corporation.

Tous les autres noms de produits sont des marques ou des marques déposées de leurs propriétaires respectifs.

Les données sauvegardées sur le disque dur de la machine peuvent être perdues en cas d'incident sur le disque dur. Xerox ne peut être tenue pour responsable de tout dommage indirect ou consécutif à toute perte de données. Xerox ne peut être tenue pour responsable de toute panne des machines consécutive à une infection par un virus ou un piratage informatique.

Important (1) Ce manuel est soumis à droits d'auteur avec tous droits réservés. Conformément aux lois sur les droits d'auteur, il est interdit de copier ou de modifier une partie ou la totalité du contenu de ce manuel sans le consentement écrit de l'éditeur.(2) Des parties du contenu de ce manuel sont susceptibles d'être modifiées sans préavis.(3) N'hésitez pas à nous faire part de vos commentaires sur les ambiguïtés, erreurs, omissions ou pages manquantes éventuelles. Une opération non autorisée peut avoir pour conséquences des problèmes ou des accidents.

Xerox ne peut être tenue pour responsable de tous problèmes consécutifs à une utilisation non autorisée de l'appareil.

L'exportation de ce produit est strictement contrôlée en conformité avec les dispositions relatives au marché des changes et au commerce extérieur du Japon et/ou les règlements de contrôle des exportations des États-Unis.

Xerox et Ethernet sont des marques déposées.

REMARQUE : Les titres en BLEU sont destinés au personnel informatique, les titres en VERT aux utilisateurs finals et les titres en ROUGE indiquent qu'une intervention sur la machine est nécessaire. Certains écrans de l'interface utilisateur peuvent varier en fonction de la configuration de la machine.

# Table des matières

| Panneau de commande                     | 3  |
|-----------------------------------------|----|
| Paramètres de support                   | 5  |
| Création cahier                         | 7  |
| Impression protégée                     | 9  |
| Télécopie LAN simple                    | 13 |
| Utilisation de la fonction Vignette     | 15 |
| Impression d'un relevé de configuration | 17 |
| Réglage Auditron                        | 19 |
| Pages de garde                          | 23 |
| Compteurs de facturation                | 25 |
| Remplacement des cartouches de toner    | 27 |

### Panneau de commande

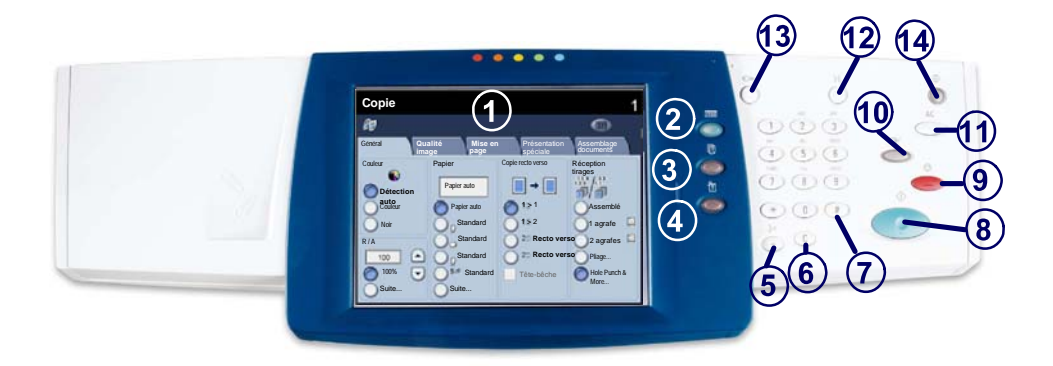

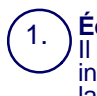

2.

3

4.

#### Écran tactile

Il permet de programmer les fonctions requises. Il indique également les instructions de résolution des incidents et les informations générales concernant la machine.

#### **Touche Services**

Cette touche permet d'afficher les fonctions disponibles.

#### ) État travail

Cette touche permet d'afficher les informations relatives au déroulement des travaux.

#### État machine

Cette touche permet d'afficher l'état actuel de la machine.

### Panneau de commande

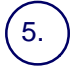

#### Pause composition

Cette touche permet d'entrer une pause lors de la composition d'un numéro de télécopieur.

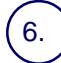

#### Annuler (C)

Cette touché permet de supprimer les valeurs numériques ou le dernier chiffre entré.

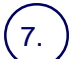

#### # (dièse)

Cètte touche permet d'entrer un caractère ou un groupe de composition.

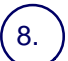

#### Marche

Cette touche permet d'exécuter un travail.

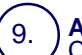

#### Arrêt

Cette touche permet d'interrompre momentanément le travail en cours. Suivez les instructions affichées pour annuler ou poursuivre le travail.

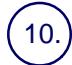

#### Interruption

Cette touche permet d'interrompre momentanément le travail de copie en cours pour en effectuer un autre plus urgent.

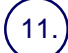

#### Annuler tout (AC)

Une seule pression sur cette touche permet de rétablir les valeurs par défaut et d'afficher l'écran initial du mode en cours. Deux pressions successives permettent de rétablir les valeurs par défaut pour toutes les fonctions de la machine.

#### 12.) Langue

Cette touche permet d'afficher le texte dans une autre langue (si plusieurs sont disponibles).

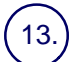

#### **Connexion/Déconnexion**

Cette touche permet d'entrer le mot de passe requis pour accéder aux outils utilisés pour définir le paramétrage par défaut de la machine.

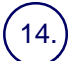

#### Mode Économie d'énergie

Indique si la machine est en mode économie d'énergie. Permet également d'annuler le paramétrage actuel du mode économie d'énergie.

#### Paramètres des supports

Suivre la procédure ci-après pour définir le type et le format de papier :

ATTENTION : il est important de définir correctement les paramètres de type et de format de papier pour les supports chargés dans les magasins. Une définition incorrecte du type et du format des supports peut provoquer des dommages au niveau du module four.

Lorsqu'un support est chargé dans un magasin, l'écran Configuration des magasins apparaît sur l'écran tactile.

1. Appuyer sur le bouton **Modifier les paramètres**.

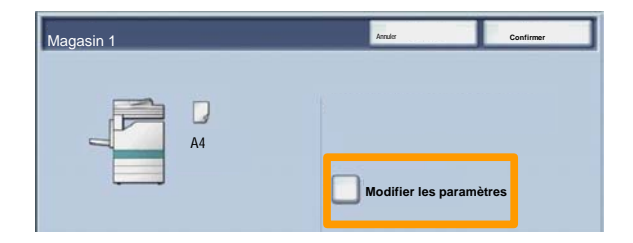

2. Sélectionner le type de papier approprié dans la liste affichée sur l'écran tactile.

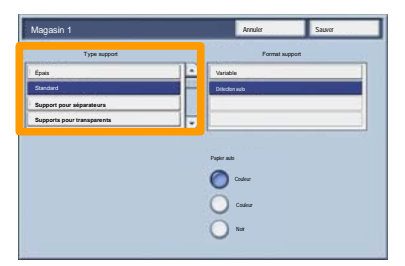

### Paramètres des supports

- 3. Sélectionner le format de papier approprié dans la liste affichée sur l'écran tactile.
- 4. Appuyer sur le bouton Enregistrer.

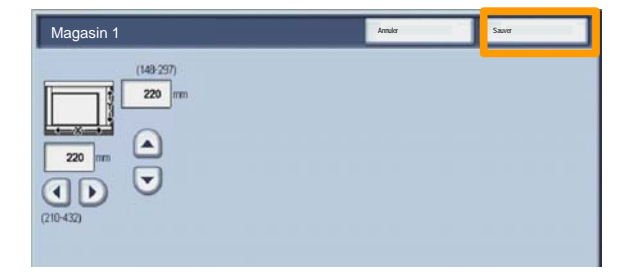

- 5. Appuyer sur le bouton **Enregistrer**.
- 6. Appuyez sur **Confirmer**.

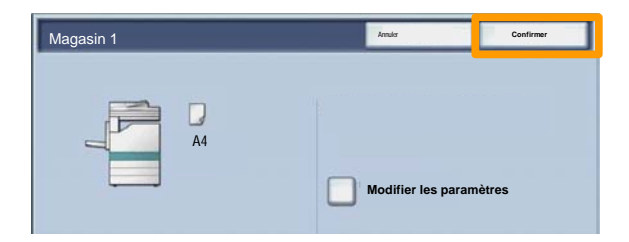

### **Création cahier**

A partir duposte de travail, sélectionner l'option **Imprimer** de l'application utilisée.

REMARQUE : dans l'exemple illustré ci-dessous, le pilote d'imprimante PCL utilisé est un pilote.

- 1. Cliquer sur le bouton **Propriétés**.
- 2. Cliquer sur l'onglet **Papier/Réception**.
- 3. Cliquer sur le bouton Sélection du papier.

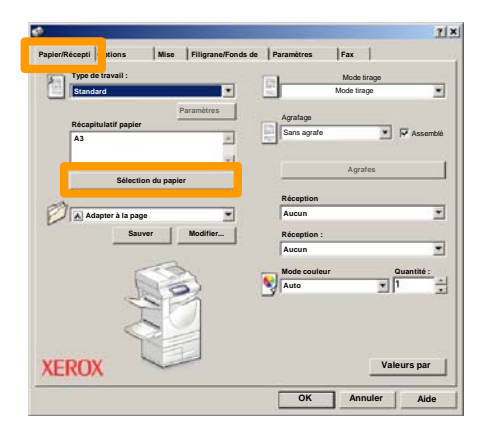

- 4. Cliquer sur la zone déroulante **Format papier**, puis sélectionner le format de support approprié.
- 5. Cliquer sur le bouton **OK**.

### **Création cahier**

- 6. Cliquer sur l'onglet Mise en page.
- 7. Cliquer sur le bouton Cahier/Affiche/Document mixte.

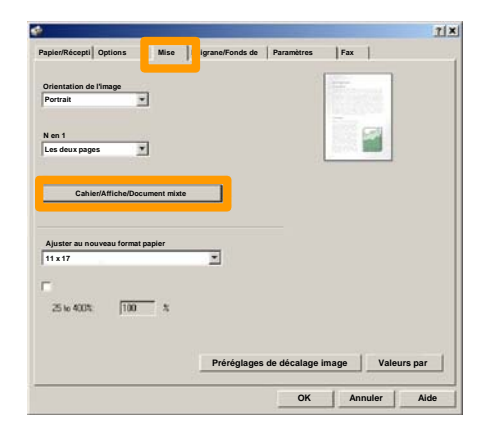

8. Cliquer sur l'option Création cahier.

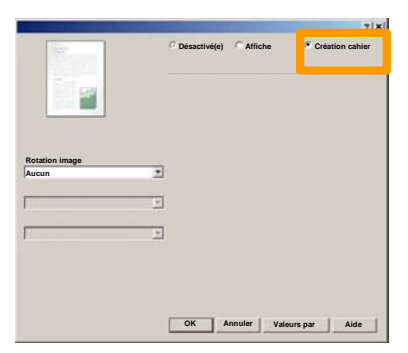

- 9. Si nécessaire, cliquer sur le bouton **OK** pour résoudre les éventuels conflits.
- 10. Cliquer sur le bouton **OK** pour fermer la fenêtre **Création** cahier.
- 11. Cliquer sur le bouton **OK** pour efermer la fenêtre **Propriétés**.
- 12. Entrer le nombre d'impressions désiré, puis cliquer sur le bouton **OK**.

#### Impression protégée

A partir poste de travail, sélectionner l'option **Imprimer** de l'application utilisée.

REMARQUE : dans l'exemple illustré ci-dessous, le pilote d'imprimante PCL utilisé est un pilote.

- 1. Cliquer sur le bouton **Propriétés**.
- 2. Cliquer sur l'onglet Papier/Réception.
- 3. Cliquer sur le champ **Type travail**.
- 4. Cliquer sur l'option Impression protégée.

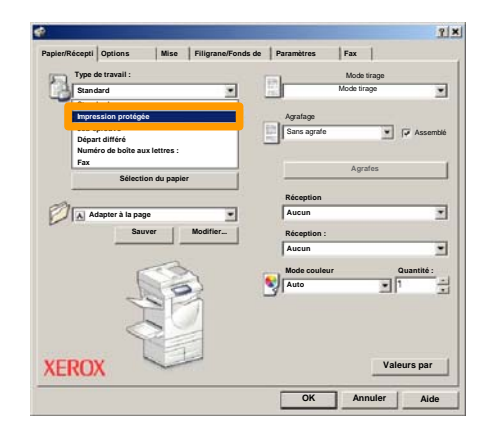

## Impression protégée

5. Cliquer sur le bouton **Configurer**.

|            | 121                  | Type de navan :      | Type a |
|------------|----------------------|----------------------|--------|
| ਤ<br>ਹ ਕ   | Agrafage             | Récapitulatif papier | Récapi |
|            | Agrafes              | A3                   | A3     |
| -          | Réception            | 2                    | 0      |
|            | Réception :          | Sauver Modifier      |        |
| Quantité : | Mode couleur C       |                      |        |
|            |                      |                      |        |
| •          | Mode couleur<br>Auto | Carlo                |        |

 Entrer un ID utilisateur et un mot de passe (de 1 à 12 chiffres) dans les champs prévus à cet effet, puis cliquer sur le bouton OK.

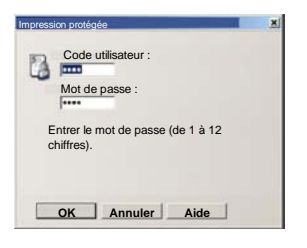

- 7. Cliquer sur le bouton **OK**.
- 8. Entrer le nombre d'impressions désiré, puis cliquer sur le bouton **OK**.

### Impression protégée

9. Appuyer sur le bouton État des travaux, sur le panneau de commande du système.

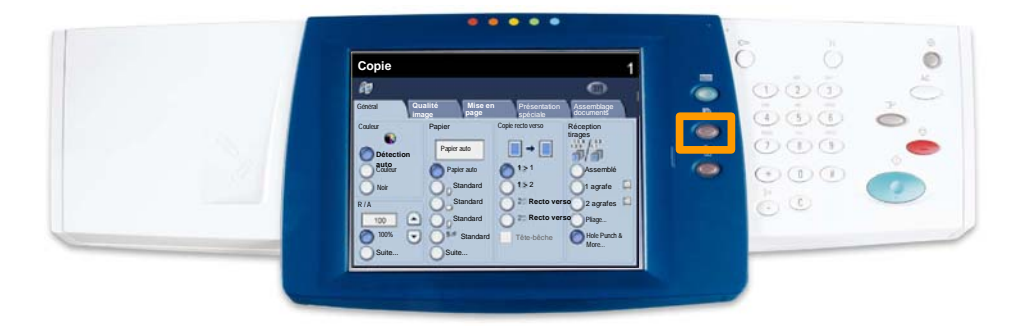

#### 10. Appuyer sur l'onglet Documents mémorisés.

| Impression différée Tous les travaux Documents mémorisés |                     |
|----------------------------------------------------------|---------------------|
| Impression protégée                                      | Impression différée |
|                                                          | Boîte aux lettres   |
|                                                          |                     |
|                                                          |                     |
|                                                          |                     |

- 11. Appuyer sur le bouton Impression protégée.
- 12. Sélectionner un ID utilisateur.
13. Appuyer sur le bouton Liste des documents.

| 01  | User Name1   | 002 User Nare/2  | 001 → 200 |
|-----|--------------|------------------|-----------|
| 003 | Upor Namo3   | 004 Uter Namo4   |           |
| 105 | User Name5   | 005 User NameG   |           |
| 007 | Uper Name7   | 008 User Name6   | 300       |
| 115 | User Name9   | 010 User Name 10 |           |
| 011 | Uper Name11  | 012 Uber Name 12 |           |
| 013 | Uper Name 13 | 014 User Name 34 | <br>)     |
| 115 | User Name15  | 015 User Name 16 |           |
| 317 | Uper Name17  | 018 User Name 18 |           |
| 019 | User Name19  | 020 User Name20  | <b></b>   |

- 14. Entrer le mot de passe (de 1 à 12 chiffres).
- 15. Appuyer sur le bouton **Confirmer**.
- 16. Sélectionner le document voulu et appuyer sur le bouton **Imprimer**.

|       |                |           | Actua   | aliser | Fermer            |
|-------|----------------|-----------|---------|--------|-------------------|
| Liste | Vgnette        |           |         |        | 12                |
| 1     | S Doc Name 101 | 2005/4/17 | 10.14AM | 11     | Sélectionner tout |
|       | 👹 Doc Name102  | 2006/4/17 | 10.14AM | 12     |                   |
|       | Cox Name103    | 2006/4/17 | 10.14AM | 13     | Supprimer         |
|       | Coc Name104    | 2006/4/17 | 10 14AM | 14     | Informations      |
|       | Occ Name 105   | 2006/4/17 | 10 14AM | 15     |                   |
|       | C Doc Name106  | 2006/4/17 | 10.14AM | 16     | Paramètres de     |
|       | Coc Name 107   | 2006/4/17 | 10 14AM | 17     | Impression        |
|       | Coc Name108    | 2006/4/17 | 10.14AM | 18     |                   |
|       | Coc Name 109   | 2006/4/17 | 10:14AM | 19     |                   |

17. Appuyer sur le bouton **Imprimer et supprimer** ou **Imprimer et enregistrer**.

Le document est envoyé dans le bac de réception.

# Télécopie LAN simple

- 1. Ouvrir le pilote d'imprimante
- 2. Sélectionner Fax en tant que Type de travail

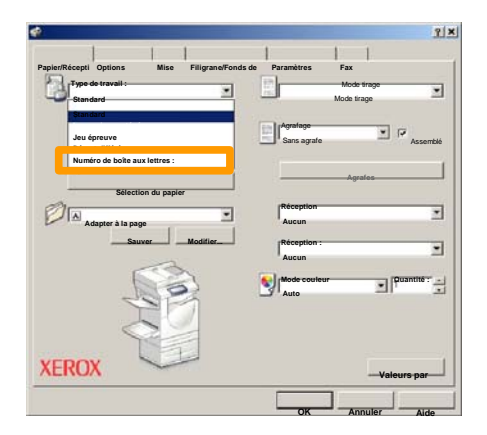

3. Entrer les informations relatives au destinataire

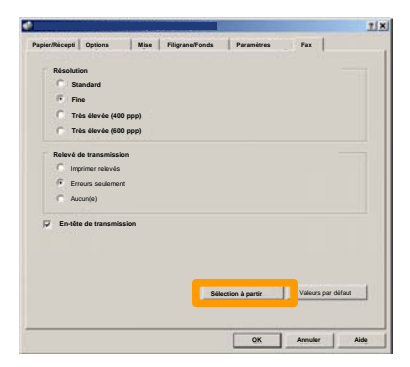

# Télécopie LAN simple

4. Définir les options de fax

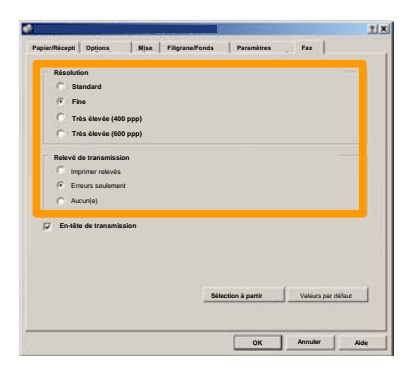

5. Spécifier l'option d'en-tête requise

#### 6. Envoyer le fax

Lorsque toutes les options requises ont été sélectionnées, cliquer sur **OK**. Sélectionner **OK** dans l'écran du pilote d'imprimante et **OK** dans la boîte de dialogue d'impression. Un écran de confirmation s'affiche, avec la liste des destinataires que vous avez sélectionnés. Pour effectuer des modifications, sélectionner **Modifier**. Si les informations sont correctes, sélectionner **OK** et le fax sera soumis à la file de télécopie de la machine pour être transmis.

## Utilisation de la fonction Vignette

La fonction **Vignette** est disponible en option et peut ne pas être installée sur la machine. Contacter l' administateur système pour configurer cette fonction sur la machine.

- 1. Sélectionner l'icône Envoi depuis boîte aux lettres.
- 2. Sélectionner le Nom de boîte aux lettres.

| 001 | TEST1  | 001 → 1 |
|-----|--------|---------|
| 002 | IEST2  |         |
| 003 | TEST3  |         |
| 004 | TEST4  |         |
| 005 | TEST5  |         |
| 006 | TEST6  |         |
| 007 | TEST7  |         |
| 008 | TESTB  |         |
| 009 | TEST9  |         |
| 010 | TEST10 |         |

3. Sélectionner le Nom du document.

|       |                 |           | Actua    | aliser | Fermer            |
|-------|-----------------|-----------|----------|--------|-------------------|
| Liste | Vgnete          |           |          |        |                   |
| és :  |                 | ~         |          |        | 12                |
| 1     | Si Doc Name 101 | 2005/4/17 | 10-14AM  | - 11   | Sélectionner tout |
|       | W Contractor    |           | 10.14.00 |        |                   |
|       | Coc Name 103    | 2006/4/17 | 10.14AM  | 13     | Supprimer         |
|       | Coc Name 104    | 2006/4/17 | 10:14AM  | 14     | Informations      |
|       | Occ Name 105    | 2006/4/17 | 10 14AM  | 15     |                   |
|       | C Doc Name 106  | 2006/4/17 | 10.14AM  | 16     | Paramètres de     |
|       | S Doc Name 107  | 2006/4/17 | 10 14AM  | 17     | Improvedies       |
|       | Coc Name108     | 2006/4/17 | 10.14AM  | 18     |                   |
|       | Doc Name109     | 2005/4/17 | 10 14AM  | 19     | Impression        |

# Utilisation de la fonction Vignette

#### 4. Sélectionner Vignette.

|          |                |           | Actu     | aliser | Fermer            |
|----------|----------------|-----------|----------|--------|-------------------|
| Liste    | Vgnet          | •         |          |        | 12                |
| <b>1</b> | Stor Name 101  | 2006/4/17 | 10-1-6AM | 11     | Selectionner tout |
|          | Doc Name 102   | 2005/4/17 | 10.14AM  | 12     |                   |
|          | Cox Name 103   | 2006/4/17 | 10.14AM  | 13     | Supprimer         |
|          | Coc Name104    | 2005/4/17 | 10 14AM  | 14     | Informations      |
|          | 🔮 Doc Name 105 | 2005/4/17 | 10.14AM  | 15     |                   |
|          | C Doc Name106  | 2005/4/17 | 10.14AM  | 16     | Paramètres de     |
|          | S Doc Name 107 | 2006/4/17 | 10:14AM  | 17     | Impression        |
|          | Coc Name108    | 2005/4/17 | 10.14AM  | 18     |                   |
|          | Doc Name 109   | 2006/4/17 | 10-14AM  | 19     | -                 |

- 5. Sélectionner Imprimer.
- 6. Sélectionner les options Papier, Réception et Impression recto verso.
- 7. Sélectionner Imprimer.

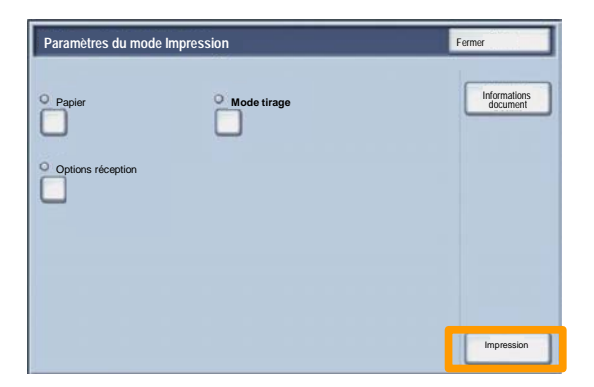

# Impression d'un relevé de configuration

1. Pour imprimer un relevé de configuration, appuyer sur la touche **État machine**.

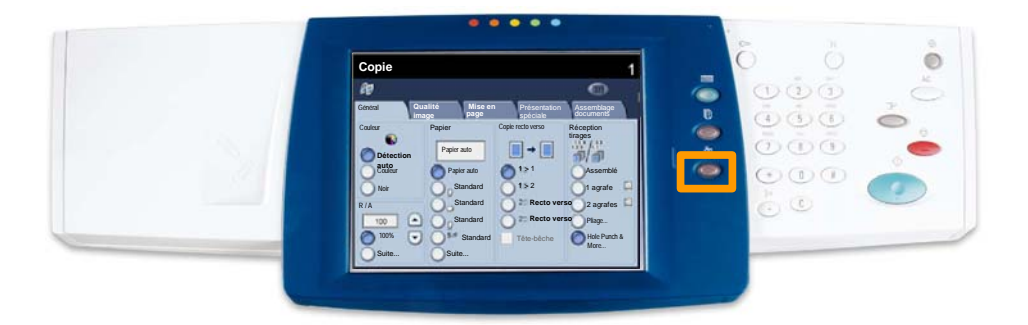

2. Sélectionner **Imprimer un relevé et/ou une liste** sur l'onglet **Compteur fact./Imprimer relevé**.

| État machine      | Compteur<br>fact./Imprimer relevé | Modules<br>remplaçables | Incidents |  |
|-------------------|-----------------------------------|-------------------------|-----------|--|
|                   |                                   |                         |           |  |
| Compteurs de      | e facturation                     |                         |           |  |
| Imprimer un liste | relevé et/ou une                  |                         |           |  |

#### Impression d'un relevé de configuration

3. Sélectionner **Paramètres du mode Impression**, puis **Liste des paramètres - Éléments courants**.

| Paramètres du mode Impression | Fermer |
|-------------------------------|--------|
| Liste des paramètres- Élémer  |        |
|                               |        |
|                               |        |
|                               |        |

4. Appuyer sur la touche Marche.

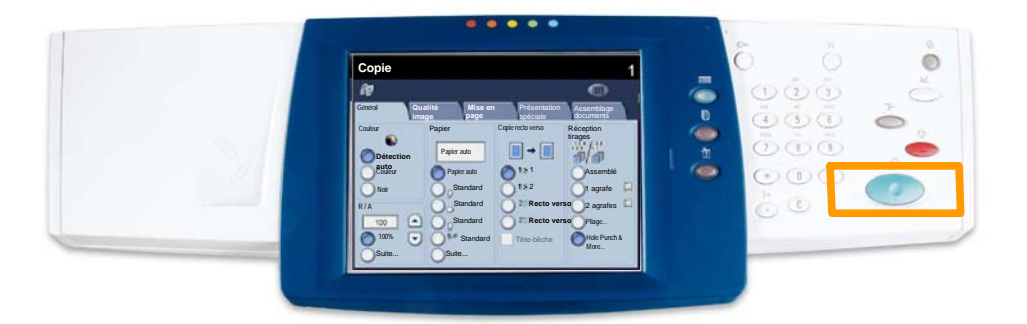

5. Un message confirme que l'impression du relevé est en cours. Le relevé est envoyé dans le bac récepteur.

Pour configurer l'Auditron, il faut tout d'abord créer des comptes utilisateur puis activer l'Auditron. Les utilisateurs devront alors entrer le code d'accès associé à leur compte pour utiliser certaines fonctions de la machine. Il est possible de créer jusqu'à 1 000 comptes.

Les paramètres suivants doivent être définis pour tous les comptes utilisateur :

- Code d'accès
- Nom de compte
- Accès couleur
- Limite de crédit

Une fois que les comptes ont été définis et créés, activer les comptes voulus pour démarrer l'utilisation de l'Auditron. Le nom de compte et le code d'accès doivent être uniques pour chaque compte.

Il est possible d'activer le mode Auditron pour la copie, la numérisation ou les deux. Lorsque le mode Auditron est activé, l'utilisateur doit appuyer sur la touche Connexion/Déconnexion et entrer le code d'accès correspondant à son compte utilisateur pour pouvoir utiliser la machine. Indiquer si la fonction de gestion de l'Auditron est activée ou non et si une opération d'authentification est requise.

Une fois connecté et après avoir affiché l'écran Paramètres système, sélectionner **Configuration Connexion / Mode Auditron**.

| Configuration connexion / Gestion Auditron                              | Fermer            |
|-------------------------------------------------------------------------|-------------------|
| Vérifier/Créer comptes utilisateur Réinitialiser les comptes Admin      | istrateur système |
| Configuration des informations<br>utilisateur                           |                   |
| Password Entry from Control Panel Configuration Connexion Mode Auditron |                   |
|                                                                         |                   |

Sélectionner le paramètre à définir. Les options suivantes sont disponibles :

• **Désactivé(e) :** pour faire fonctionner la machine, il n'est pas nécessaire de se connecter.

• Accès machine locale : la gestion de l'Auditron s'effectue au vu des utilisateurs authentifiés déjà enregistrés sur la machine.

• Accès réseau : la gestion de l'Auditron s'effectue à l'aide des informations utilisateur gérées par le service de comptabilisation éloigné. Les informations utilisateur sont enregistrées par ce service éloigné.

| Config. connexions/Mode Auditron | Annuler | Sauver |
|----------------------------------|---------|--------|
| Désactivé(e)                     |         |        |
| Accès machine locale             |         |        |
| Acces éloigné                    |         |        |
|                                  |         |        |

#### **Mode Auditron :**

Sélectionner **Mode Auditron**. Sélectionner **Activé** pour les services pour lesquels la fonction de gestion doit être activée.

Service Copie : la gestion de l'Auditron se fera pour les opérations de copie.

Service Numérisation : la gestion de l'Auditron se fera pour les opérations de numérisation.

Service Impression : la gestion de l'Auditron se fera pour les opérations d'impression.

| Config. connexions/Mode A | uditron              | Annuler                  | Sauver |
|---------------------------|----------------------|--------------------------|--------|
| Désactivé(e)              | Mode Auditron        | Accès boites aux lettres |        |
| Accès machine locale      | Service Impression   | Connexion Impression     |        |
| •                         | Service Numérisation |                          |        |
| Accès éloigné             | Service Fax          |                          |        |
|                           |                      |                          |        |
|                           |                      |                          |        |

1. Appuyer sur la touche **Accès** du panneau de commande.

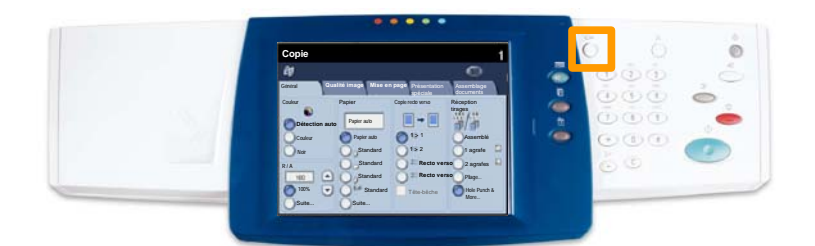

2. Entrer l'ID utilisateur, puis appuyer sur le bouton **Confirmer**.

| ID de connexion administrateur système | Annuler | Confirmer |
|----------------------------------------|---------|-----------|
|                                        |         |           |
|                                        | Systeme |           |
|                                        |         |           |
|                                        |         |           |

- 3. Appuyer sur le bouton **Paramètres système**.
- 4. Appuyer sur le bouton **Paramètres système**.
- 5. Appuyer sur le bouton **Paramètres du mode Impression**.

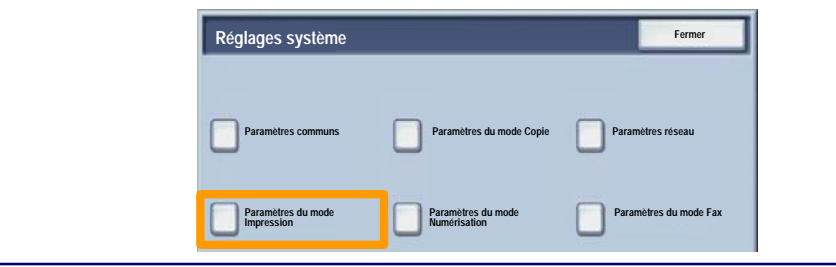

# Pages de garde

- 6. Appuyer sur le bouton Autres paramètres.
- 7. Utiliser les flèches de défilement pour atteindre le bouton **Page de garde**. Appuyer sur le bouton **Page de garde**.

| Autres paramètres |              | Annuler               |
|-------------------|--------------|-----------------------|
|                   |              |                       |
| 1.                |              |                       |
| 2                 |              |                       |
| 3                 |              |                       |
| 4                 |              |                       |
| 5                 |              |                       |
| 6 Page de garde   | Désactivé(e) | 2                     |
| 1.                | Lawrence     |                       |
| 8                 | 1            |                       |
| â                 |              |                       |
| 10                |              | Changer<br>paramétres |

- 8. Appuyer sur le bouton Modifier les paramètres.
- 9. Choisir l'option de page de garde appropriée, puis appuyer sur le bouton **Enregistrer**.

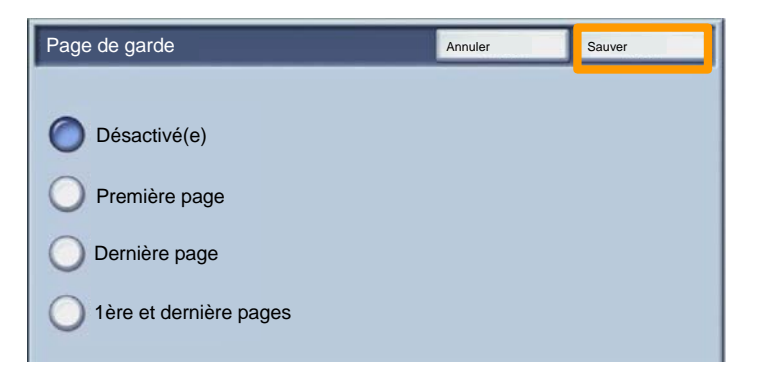

10. Appuyer sur le bouton **Fermer** à plusieurs reprises pour quitter les écrans Paramètres système.

#### **Compteurs de facturation**

L'écran **Compteur de facturation** permet d'accéder aux données d'utilisation et aux informations de facturation de la machine. Les compteurs disponibles varient selon la configuration et le paramétrage de la machine.

Pour accéder aux compteurs de facturation :

1. Sélectionner la touche État machine.

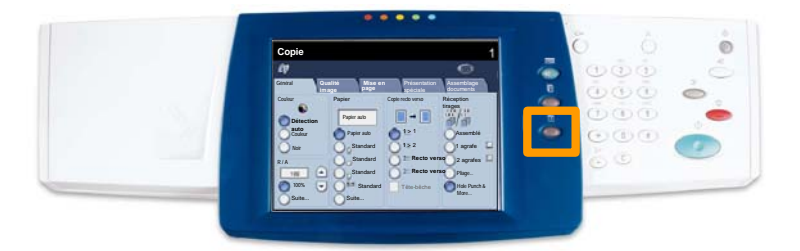

## **Compteurs de facturation**

# 2. Afficher l'onglet **Compteur fact./Imprimer relevé**, si nécessaire, et sélectionner **Compteur de facturation**.

|                              | Incidents | Modules<br>remplaçables | Compteur<br>fact./Imprimer relevé | tat machine          |  |  |  |
|------------------------------|-----------|-------------------------|-----------------------------------|----------------------|--|--|--|
|                              |           |                         |                                   |                      |  |  |  |
| Compteurs de facturat on     |           |                         |                                   |                      |  |  |  |
|                              |           |                         |                                   |                      |  |  |  |
| Imprimer un relevé et/ou une |           |                         |                                   |                      |  |  |  |
|                              |           |                         | relevé et/ou une                  | Imprimer un<br>liste |  |  |  |

3. Les compteurs de facturation s'affichent.

| Compteurs de facturation | Fermer                                                     |             |  |
|--------------------------|------------------------------------------------------------|-------------|--|
| Numéro de série          | Impression noir<br>Impression couleur<br>Total impressions | 3<br>5<br>7 |  |

Cette procédure illustre le retrait et le remplacement d'une cartouche de toner vide. Des messages d'avertissement s'affichent lorsqu'il convient de commander une nouvelle cartouche, puis de l'installer.

Toute nouvelle cartouche est accompagnée d'instructions indiquant ce qu'il convient de faire des cartouches usagées.

1. Ouvrir le panneau avant.

2. Tourner la cartouche de toner dans le sens inverse des aiguilles d'une montre pour la débloquer.

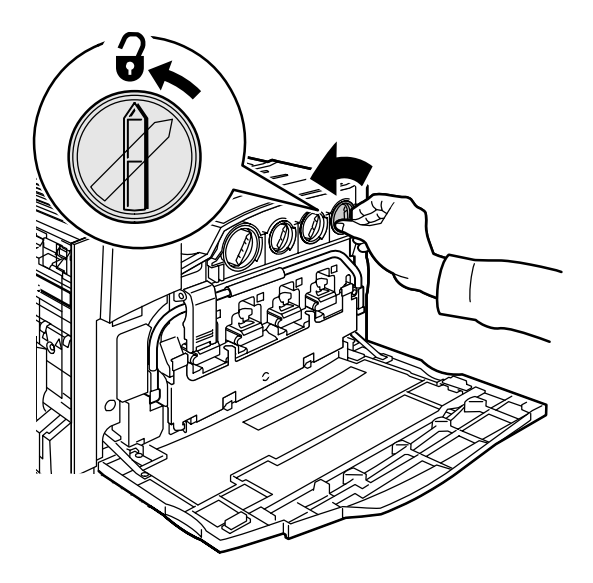

3. Torer la cartouche pour la retirer de la machine. Veillez à ne pas renverser de toner sur vos vêtements.

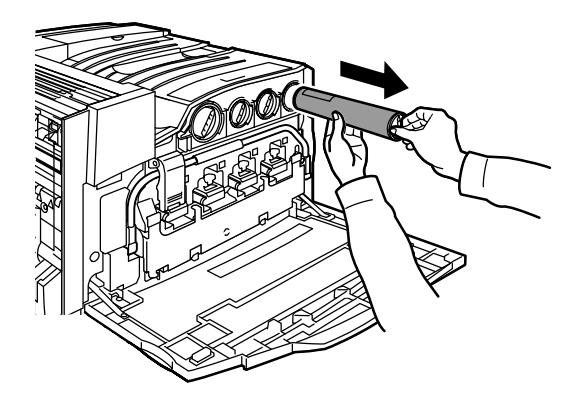

4. Jeter la cartouche usagée ou la renvoyer pour qu'elle soit recyclée.

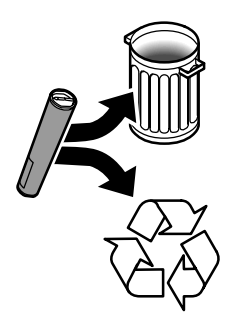

5. Déballer la nouvelle cartouche de toner.

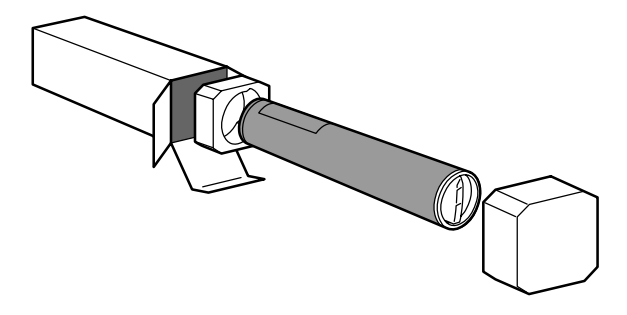

6. Secouez-la plusieurs fois de bas en haut de manière à bien répartir le toner.

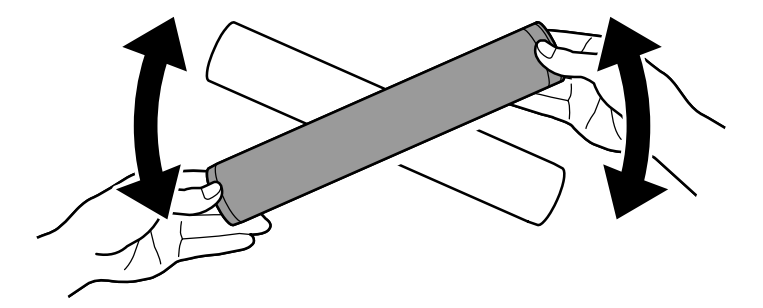

7. Installez la cartouche de toner dans la machine : placez les flèches figurant sur la cartouche sur le symbole de déverrouillage de l'imprimante. Vérifiez le positionnement de la cartouche, puis tournez-la dans le sens des aiguilles d'une montre pour la bloquer.

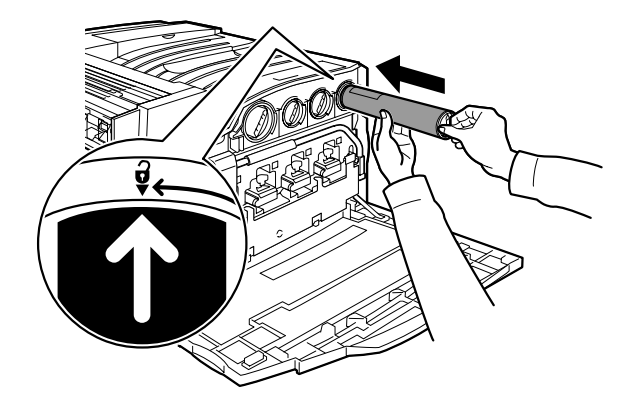

8. Fermez le panneau avant. Si vous avez du mal à refermer le panneau avant, vérifiez que la cartouche de toner est correctement installée en position verrouillée.